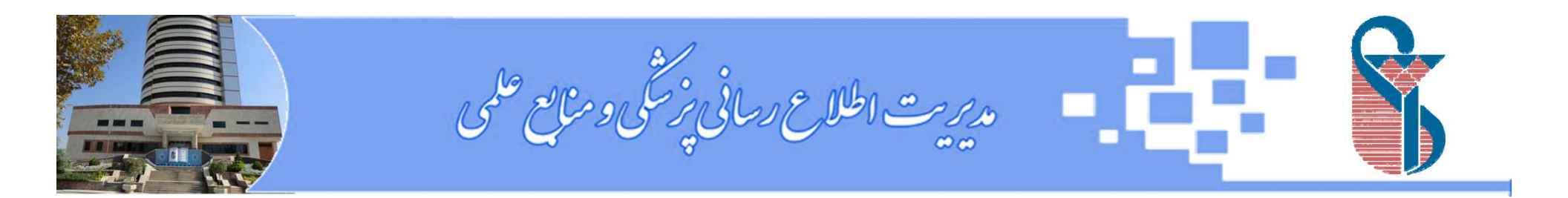

# Mendeley

#### Sakineh Shekarchi

#### Medical Information and Librarianship (M.Sc.)

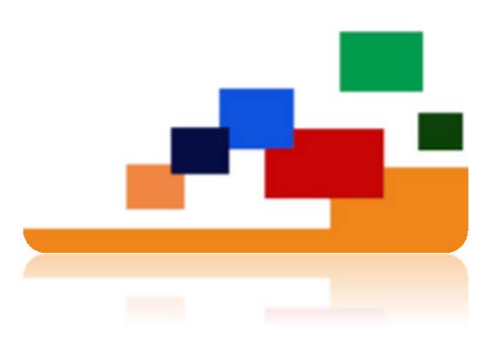

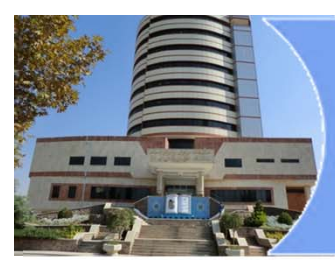

## **Reference Manager**

Academic research is one of the concerns of professors and students. Increasing of publications and the high of articles published in a field of science has lead to confusion in the management of articles in order to cite it. Therefore, researchers need tools that can be used in the process of creating a library of articles, organizing, and managing documents. These softwares are referred to as "reference managers".

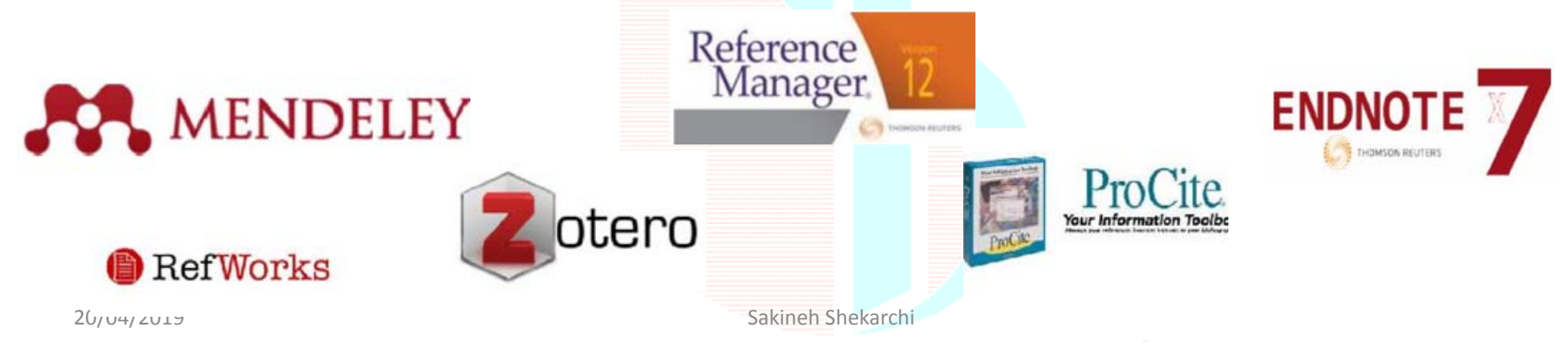

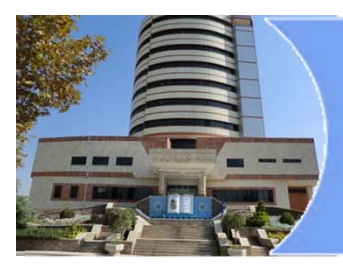

## Mendeley

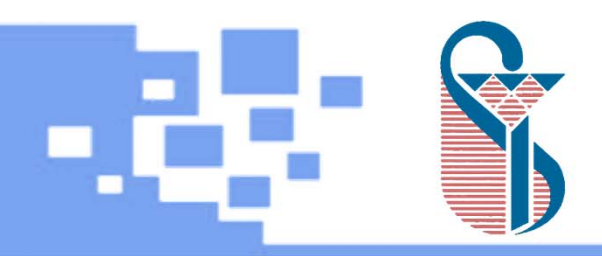

- Product of Elsevier
- A Free Reference Manager
- An Academic Social Network
- Enables collaboration and knowledge sharing with other researchers
- Cross Platform(Win/Mac/Linux)
- More than 1600 types of referencing style

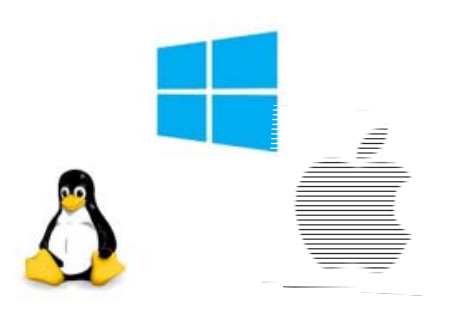

<complex-block>Satiste Steekets

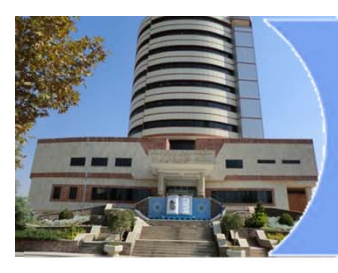

## Mendeley

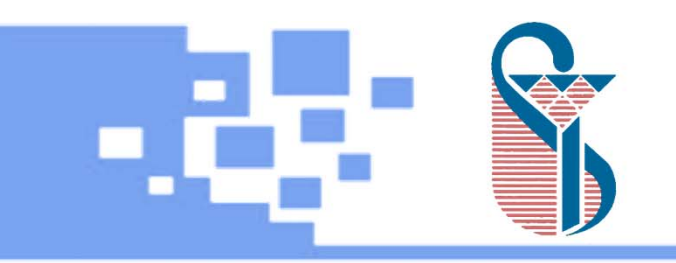

- All Major Browsers
- Multiple users

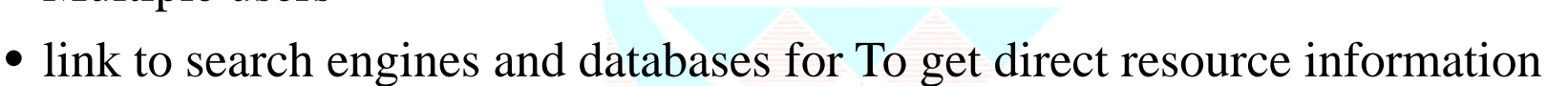

- Enables to add files to citations
- Use an online account to synchronize and support
- Highlight and annotate papers and share those notes with others

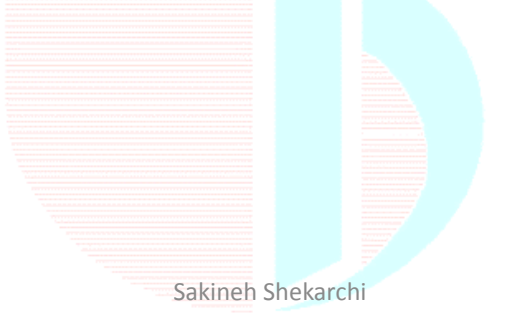

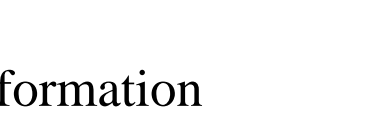

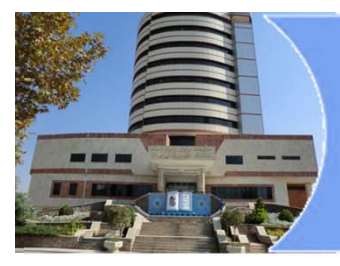

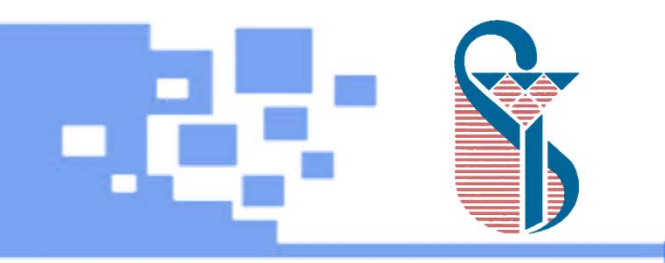

## **Getting started with Mendeley**

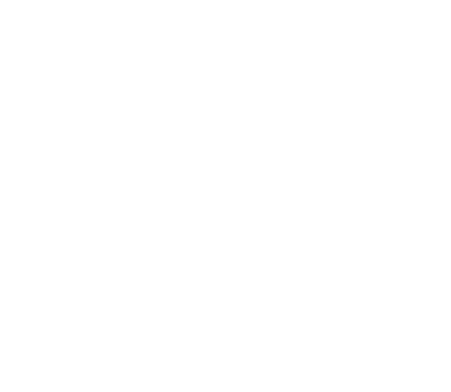

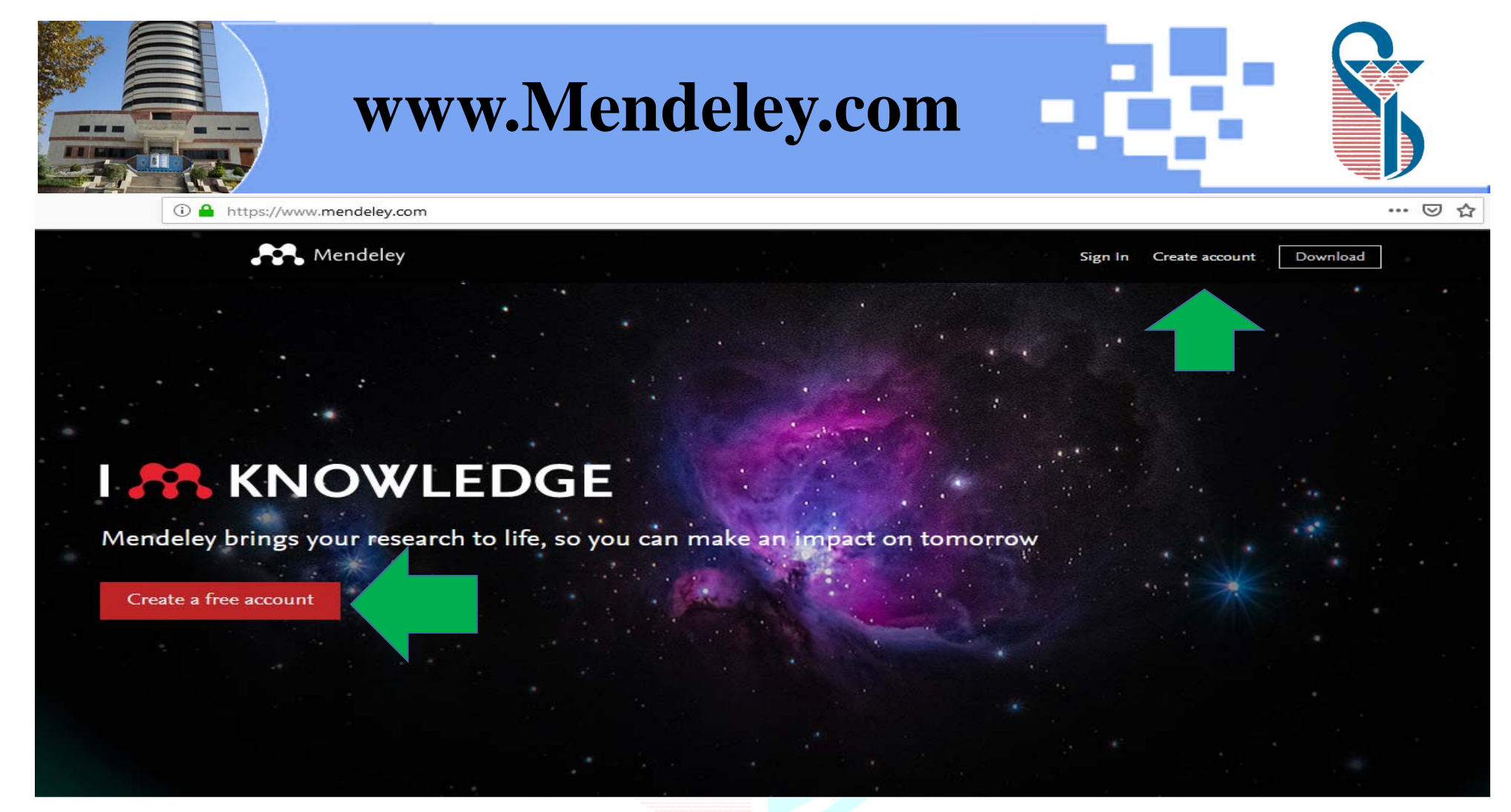

Sakineh Shekarchi

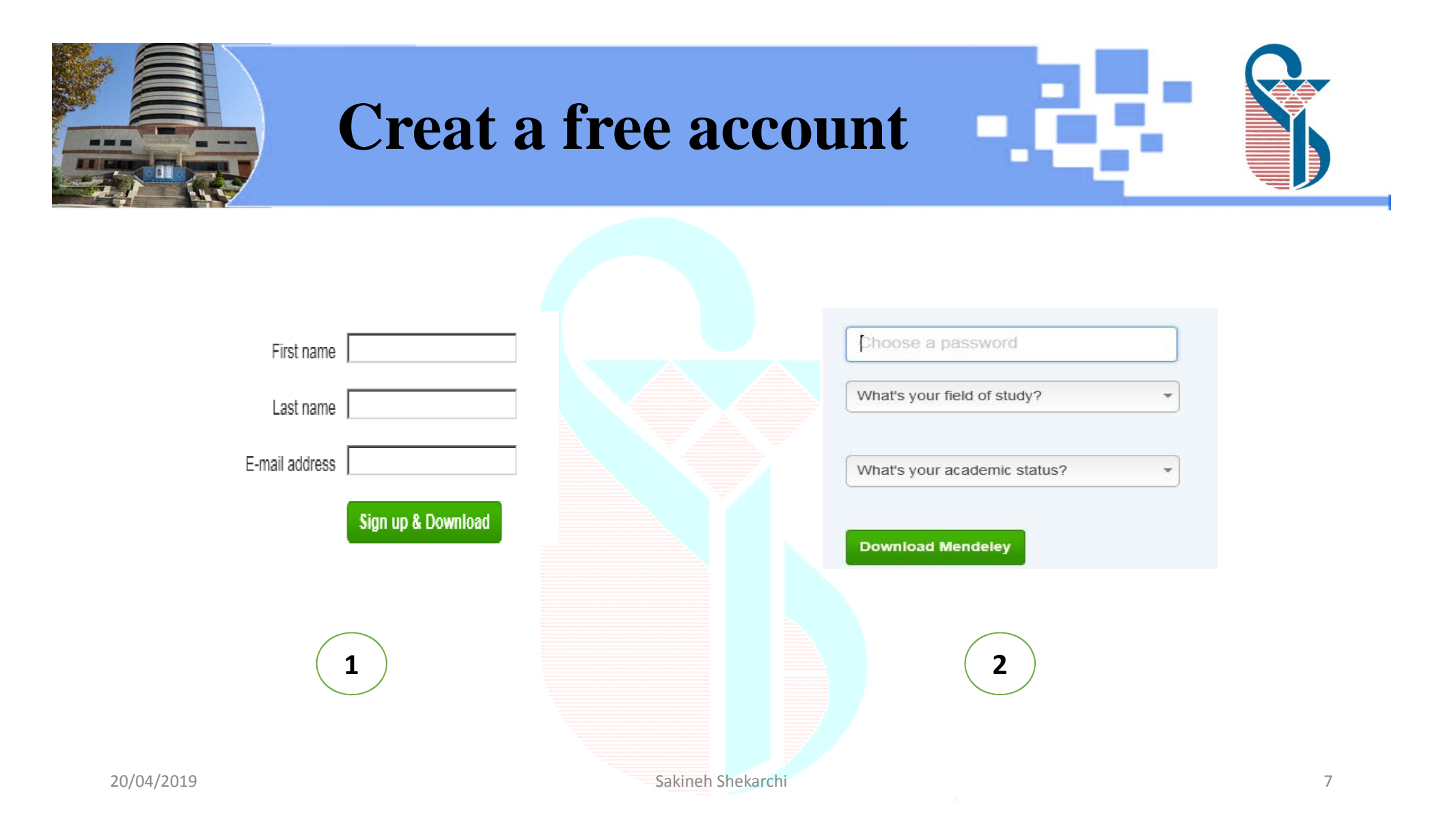

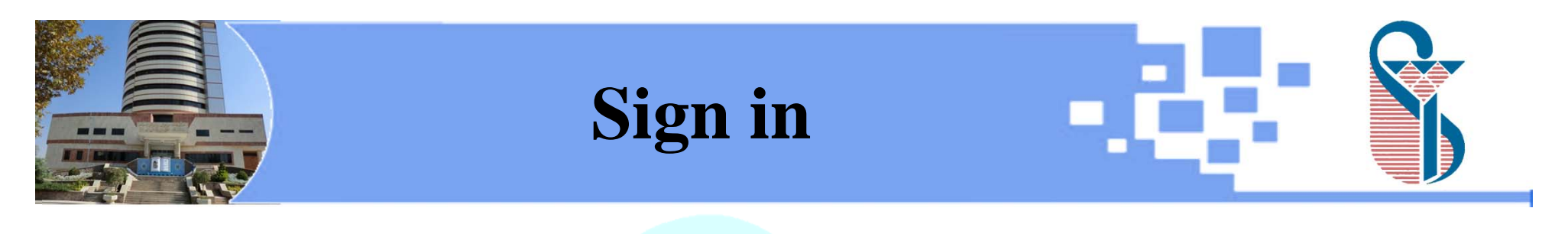

|                  | E                     | LSEVIER                  |                  |
|------------------|-----------------------|--------------------------|------------------|
|                  |                       | Sign in                  |                  |
|                  | Enter your p          | password to sign in to M | endeley          |
| mail<br>akinehsl | nekarchi@gr           | mail.com                 |                  |
| Password         |                       |                          |                  |
|                  |                       |                          |                  |
| Stay sig         | ned in (not reco<br>) | ommended for shared      | Forgot password? |
|                  |                       | Sign in                  |                  |
|                  | Sign in               | with a different acc     | ount             |
|                  |                       |                          |                  |
|                  |                       |                          |                  |
|                  |                       |                          |                  |

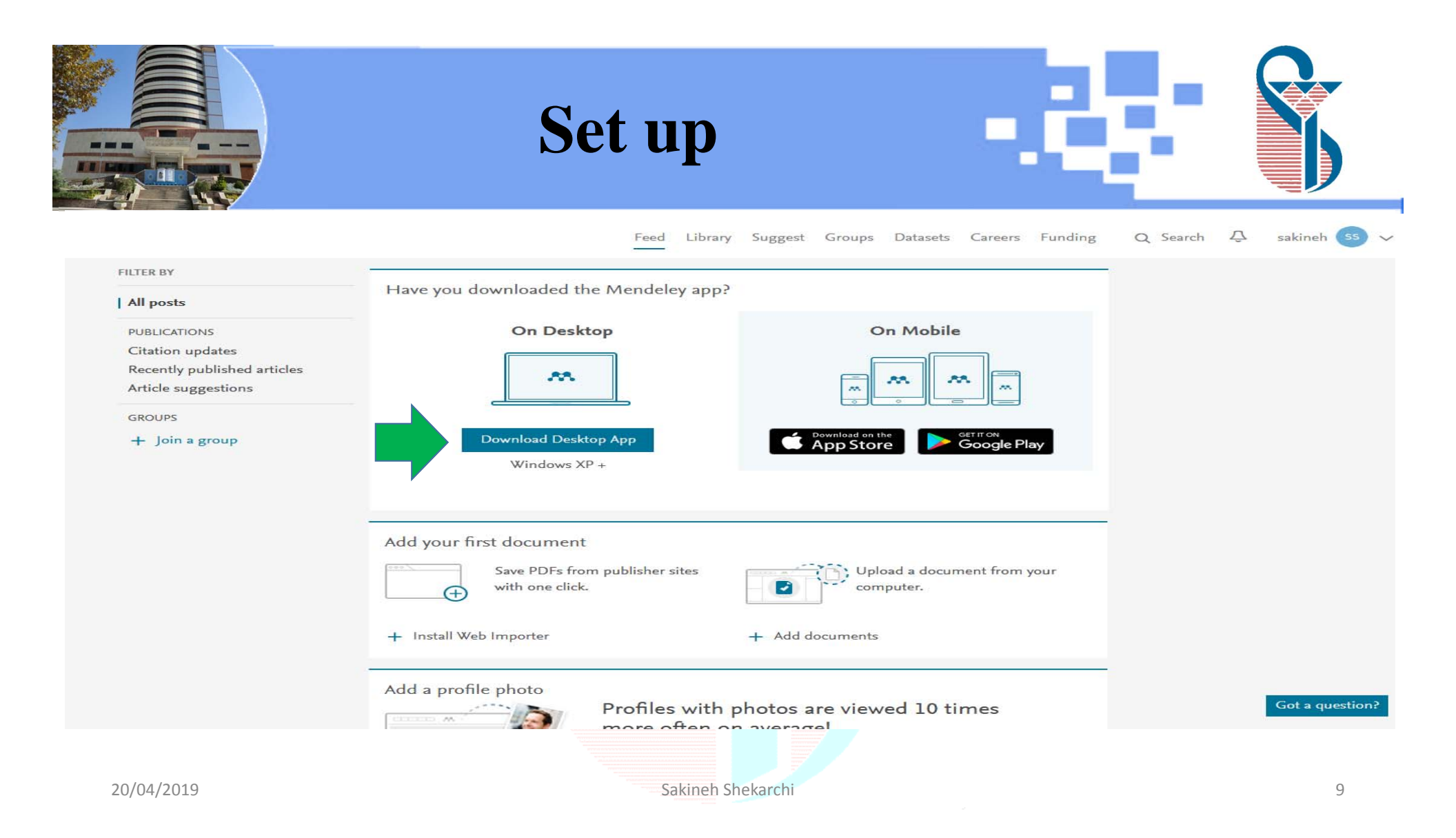

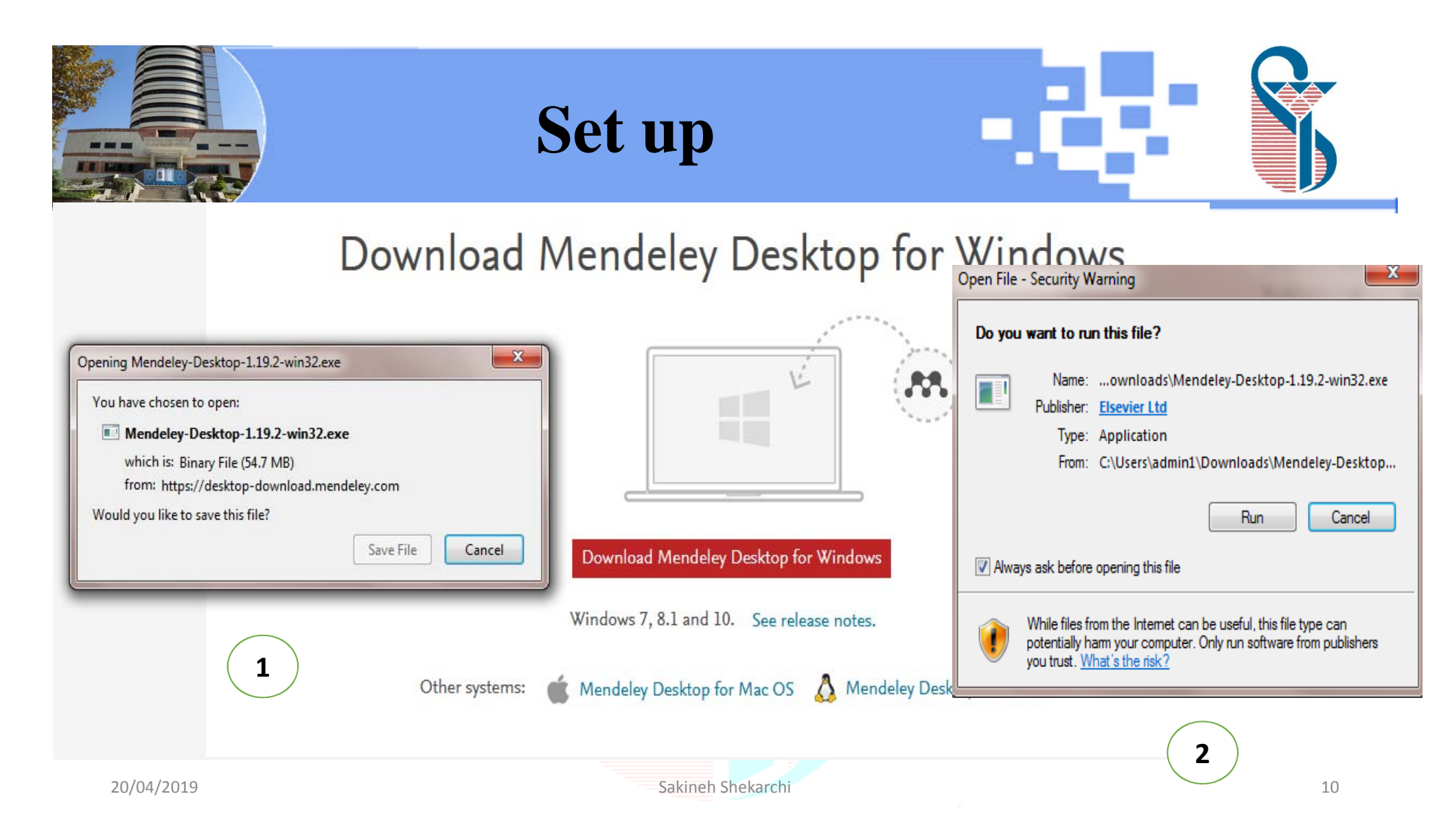

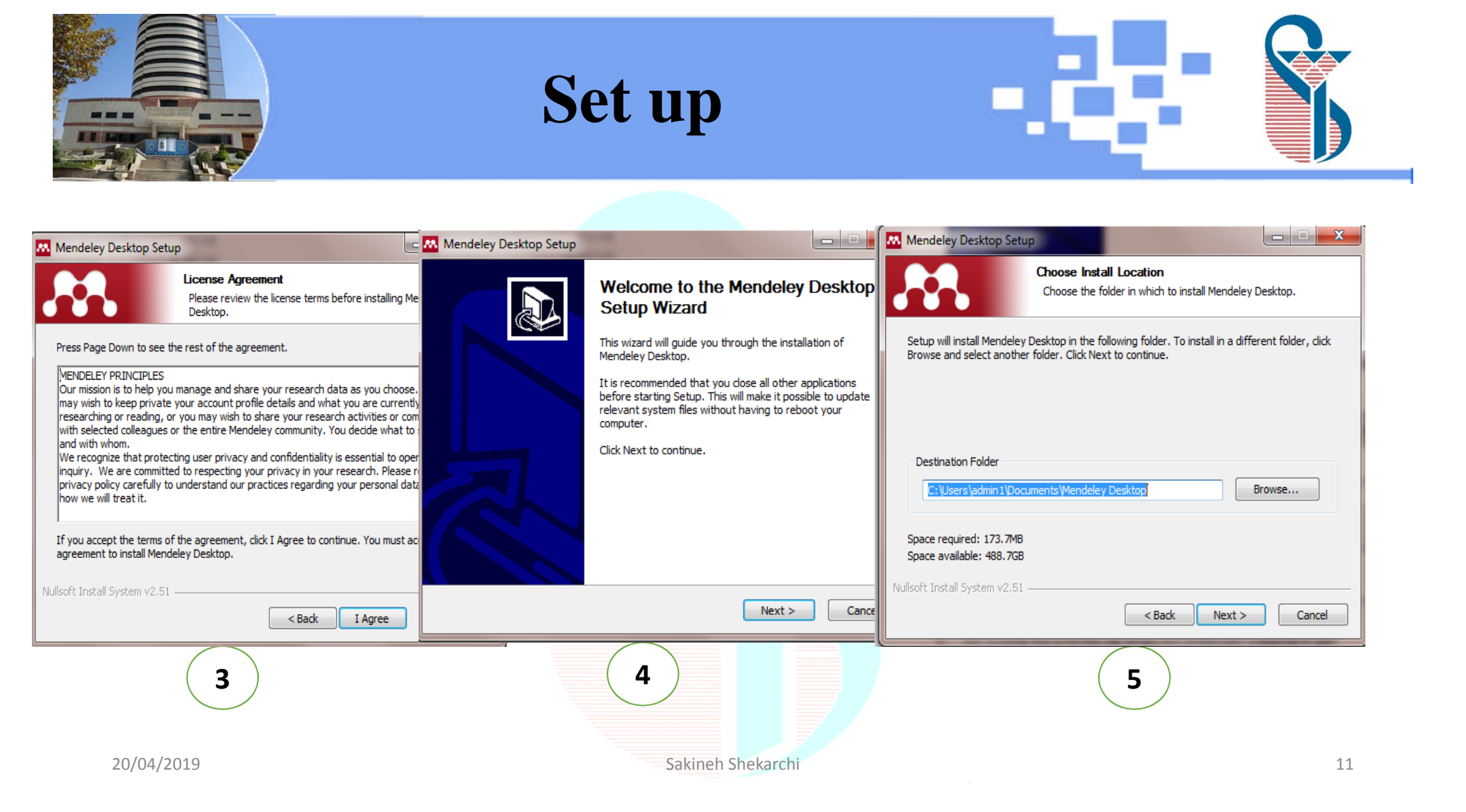

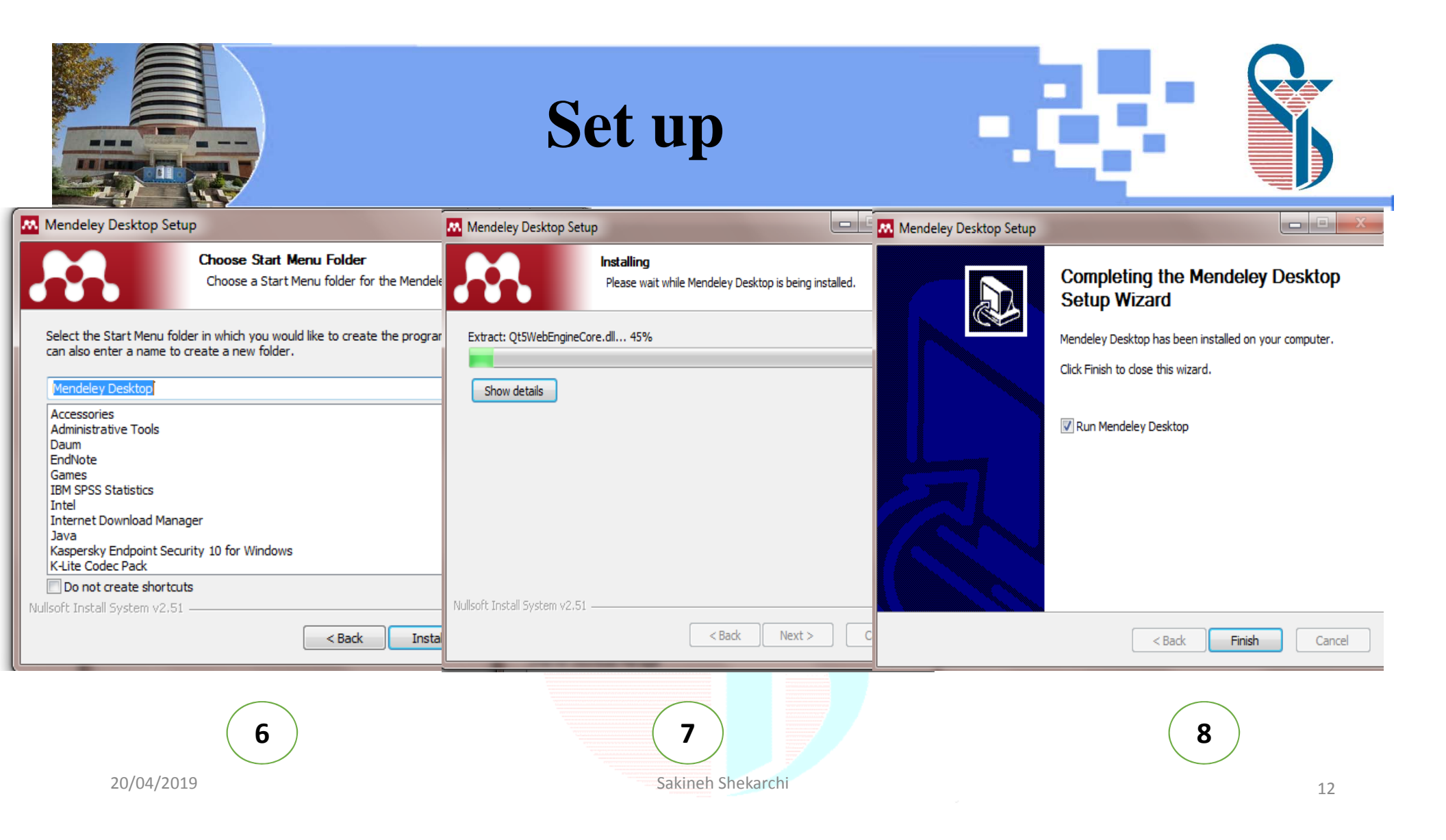

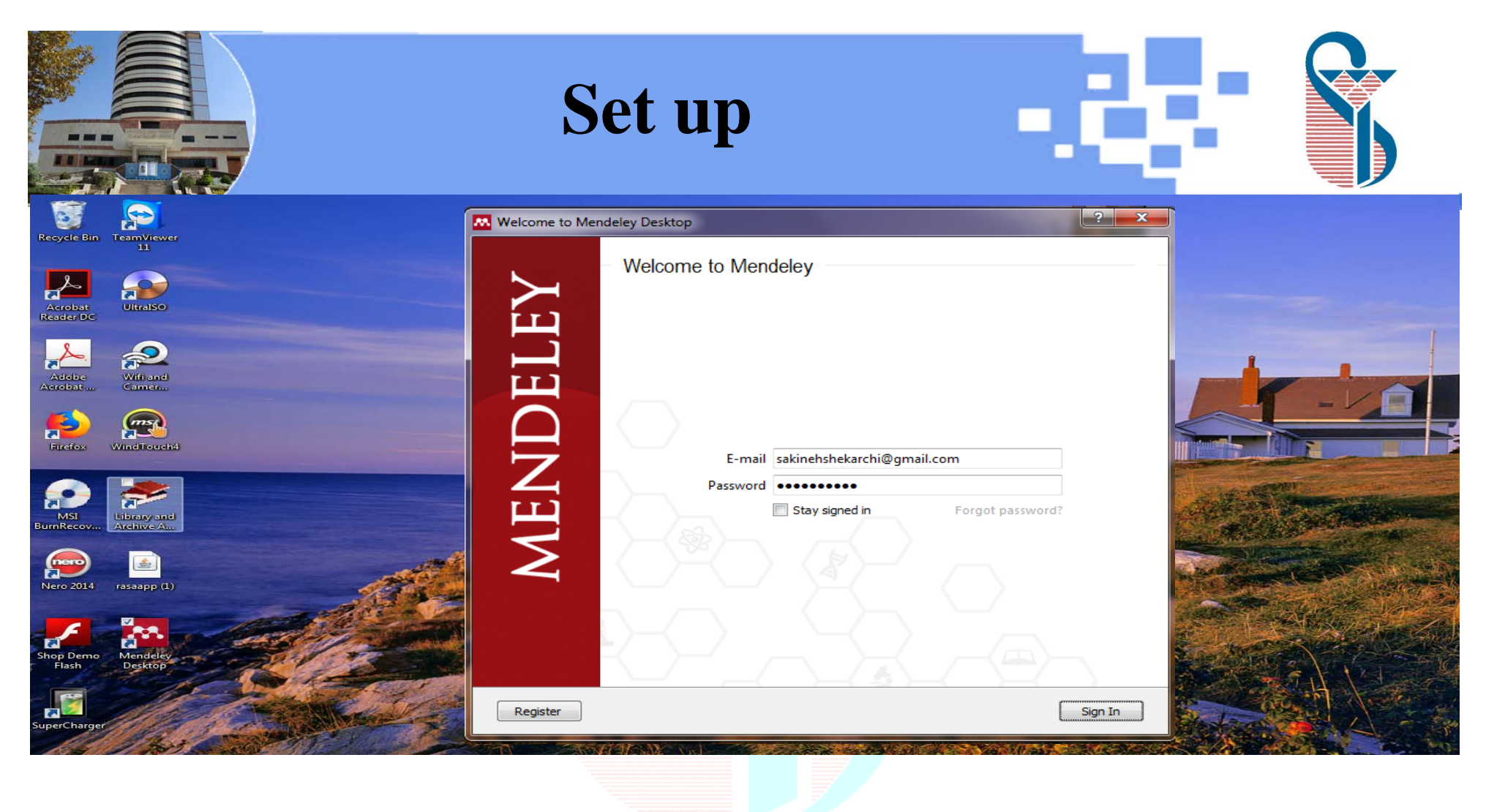

Sakineh Shekarchi

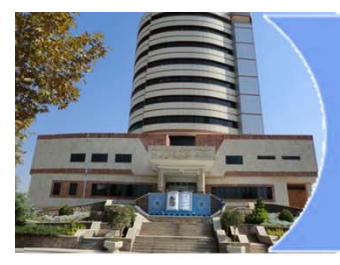

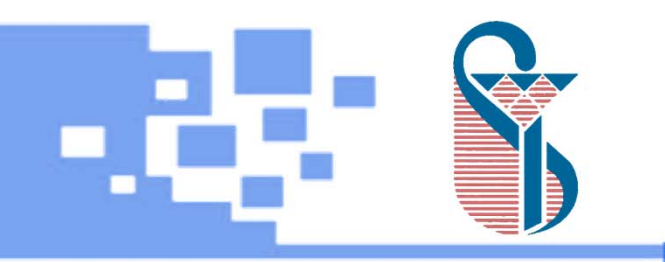

## **Mendeley Desktop overview**

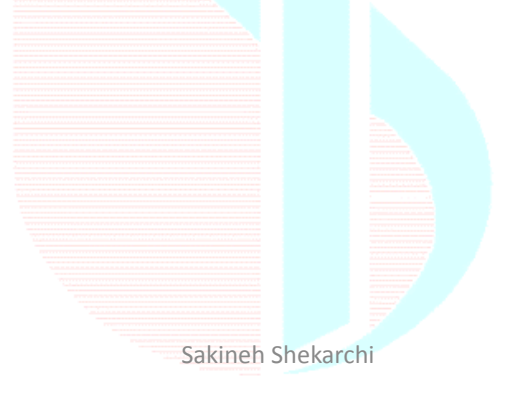

20/04/2019

|                                                                                        | Mendeley Desktop                                                                                                    |                                            |
|----------------------------------------------------------------------------------------|----------------------------------------------------------------------------------------------------|--------------------------------------------|
| Mendeley Desktop                                                                       |                                                                                                    | – 0 ×                                      |
| <u>File Edit View Tools H</u> elp                                                      |                                                                                                    |                                            |
|                                                                                        | Q • Search.                                                                                                    | sakineh (55)                               |
| Add Folders Related Sync                                                               | Help                                                                                                    |                                            |
| Mendeley ^                                                                             | All Documents     Edit Settings                                                                                                    |                                            |
| 🔎 Literature Search                                                                    | Authors     Title     Year Published In                                                                                                    | Details Notes Contents                     |
| My Library                                                                             | Huang, YJ; Lin, GH; Lu, WS; Validation of the European Health Literacy Survey journals.lww.com                                                                                                    |                                            |
| All Documents                                                                          | Tam, KW;, C Chen - Canc Questionnaire in Women With Breast Cancer                                                                                                    |                                            |
| E Recently Added                                                                       | Howard, DL; Gopai, N;         25: Women's nearth literacy regarding the hysterectomy         Elsevier           Stockwell, E; of, KW Volker         procedure and uterine fibroids         Elsevier                              | Literacy on Women's Health                 |
| Eavorites                                                                              | Kuny, Terry; Cleveland, Gary The Digital Library: Myths and Challenges 1998 IFLA Journal                                                                                                    | Authors: C Shieb 1 Halstead                |
| Needs Review                                                                           | Ghaffari, M; Hatami, H; Health Literacy among Women Attending Health Centers of jech.umsha.ac.ir                                                                                                    |                                            |
| My Publications                                                                        | Health, S Rakhshandrrou Zanjan City: A Cross-sectional Study                                                                                                    | View research catalog entry for this paper |
| 🗁 Unsorted                                                                             | Degan, T.J.; Kelly, P.J.;         Health literacy in substance use disorder treatment: A         2019         Journal of Substance Abuse           Robinson, L.D.; Deane, F.P.         latent profile analysis         Treatment | Journal:                                   |
| Create Folder                                                                          | Shieh, Carol; Halstead, Judith Understanding the Impact of Health Literacy on Women 's 2009                                                                                                    | Year: 2009                                 |
| Groups                                                                                 |                                                                                                    | Issue: 1998                                |
| Create Group 🗸                                                                         |                                                                                                    | _ Pages:                                   |
| Filter by Authors                                                                      |                                                                                                    | Abstract:                                  |
| All<br>2018, undefined<br>Cleveland, Gary<br>Deane, F.P.<br>Degan, T.J.<br>Ghaffari, M |                                                                                                    | -<br>Tags:                                 |
| Gopal, N                                                                               |                                                                                                    | Author Keywords:                           |
| Halstead, Judith A<br>Hatami, H                                                        |                                                                                                    |                                            |
| Health, S Rakhshandrrou Community<br>Howard, DL                                        |                                                                                                    | URL:                                       |
| Huang, YJ                                                                              |                                                                                                    | Add URL                                    |
| Keily, P.J.<br>Kuny, Terry<br>Lin, GH                                                  |                                                                                                    | Catalog IDs<br>ArXiv ID:                   |
| 20/04/2019                                                                             | Sakineh Shekarchi                                                                                                    | 15                                         |

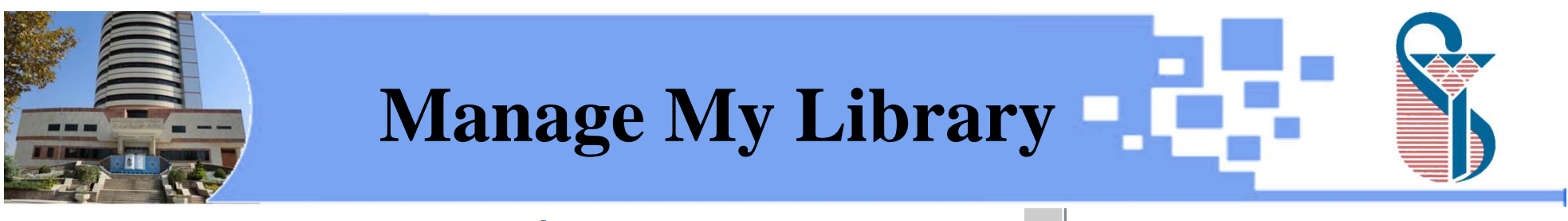

#### **My Library**

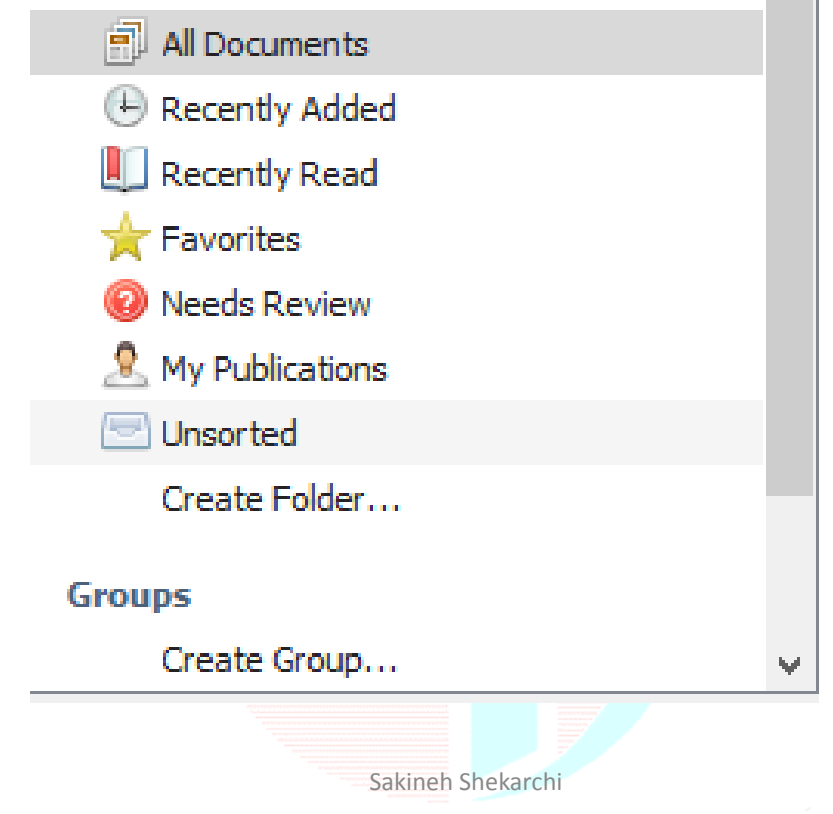

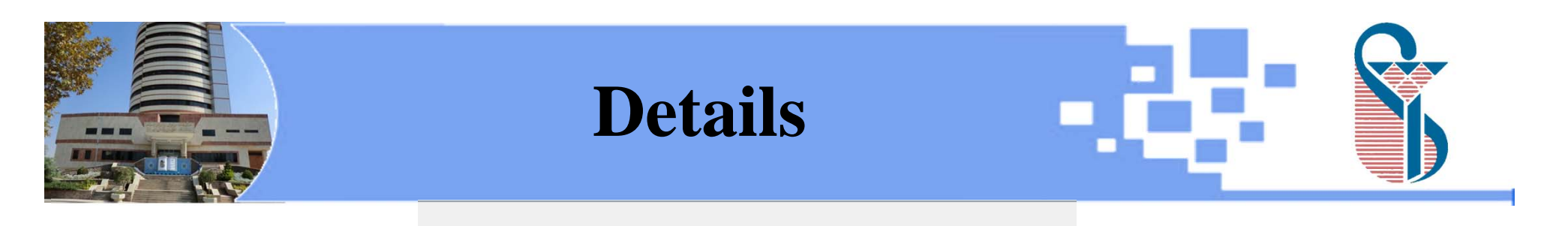

| Details             | Notes Contents                                            |          |
|---------------------|-----------------------------------------------------------|----------|
| Type: Jo            | ournal Article                                            | <b>-</b> |
| Under<br>Litera     | rstanding the Impact of Health<br>acy on Women ' s Health |          |
| Authors:            | C. Shieh, J. Halstead                                     |          |
|                     | View research catalog entry for this paper                |          |
| Journal:            |                                                           |          |
| Year:<br>Volume:    | 2009                                                      |          |
| Issue:<br>Pages:    | 1998                                                      |          |
| Abstra              | act:                                                      |          |
| Tags:               |                                                           |          |
| Autho               | r Keywords:                                               |          |
| URL:<br>Add URL.    |                                                           |          |
| Catalo<br>ArXiv ID: | g IDs<br>:                                                | 2        |
|                     | Calvingh Chalvarahi                                       |          |

Sakineh Shekarchi

|                                                                                                    |                                                                                                    |                           |                                                                                                    | File                                                                                                    |                              |                                                                                                    |         |                       |  |
|----------------------------------------------------------------------------------------------------|----------------------------------------------------------------------------------------------------|---------------------------|----------------------------------------------------------------------------------------------------|----------------------------------------------------------------------------------------------------|------------------------------|----------------------------------------------------------------------------------------------------|---------|-----------------------|--|
| M N                                                                                                    | fendeley Desktop                                                                                                    |                           |                                                                                                    |                                                                                                    |                              |                                                                                                    |         | – 0 ×                 |  |
| <u>F</u> lle                                                                                               | Edit View 10015 Help<br>Add Files<br>Add Folder<br>Watch Folder<br>Add Entry Manually                                                                                                    | Ctrl+ O<br>Ctrl+ Shift+ O | ents Edit Settings                                                                                                    |                                                                                                    |                              | Q - Search.                                                                                                    | ••      | sakineh 33            |  |
| C-<br>Q                                                                                                    | Import<br>Export<br>Merge Documents<br>Export PDF(s) with Sticky Notes<br>Delete Documents<br>Remove from Folder<br>Rename Document Files<br>Synchronize Library<br>Sign Out (sakinehshekarchi@gmail.com)<br>Quit | F5<br>Ctrl+Q              | thors<br>uang, YJ; Lin, GH; Lu, WS;<br>m, KW;, C Chen - Canc<br>yward, DL; Gopal, N;<br>pockwell, E; of, KW Volker<br>my, Terry; Cleveland, Gary<br>haffari, M; Hatami, H;<br>salth, S Rakhshandrrou<br>gan, T.J.; Kelly, P.J.;<br>binson, L.D.; Deane, F.P.<br>heh, Carol; Halstead, Judith | Title         Validation of the European Health Literacy Survey         Questionnaire in Women With Breast Cancer         25: Women's health literacy regarding the hysterectomy         procedure and uterine fibroids         The Digital Library: Myths and Challenges         Health Literacy among Women Attending Health Centers of         Zanjan City: A Cross-sectional Study         Health literacy in substance use disorder treatment: A latent profile analysis         Understanding the Impact of Health Literacy on Women 's Health | Year<br>1998<br>2019<br>2009 | Published In<br>journals.lww.com<br>Elsevier<br>IFLA Journal<br>jech.umsha.ac.ir<br>Journal of Substance Abuse<br>Treatment | Details | Notes Contents        |  |
| All<br>2018<br>Cleve<br>Dean<br>Dega<br>Ghafi<br>Gopa<br>Halst<br>Hatai<br>Healt<br>Howa<br>Huan<br>Kelly, | , undefined<br>land, Gary<br>e, F.P.<br>ari, M<br>, N<br>ead, Judith A<br>ni, H<br>n, S Rakhshandrrou Community<br>rd, DL<br>g, YJ<br>P.J.                                                                        |                           |                                                                                                    |                                                                                                    |                              |                                                                                                    | -       | No documents selected |  |

|                                                                                                    |                                            |              |                                                      | Edit                                                                                           | -                               |                        |
|----------------------------------------------------------------------------------------------------|--------------------------------------------|--------------|------------------------------------------------------|------------------------------------------------------------------------------------------------|---------------------------------|------------------------|
| 👭 Mende                                                                                                    | eley Desktop                               |              |                                                      |                                                                                                |                                 | – 0 × '                |
| <u>F</u> ile <u>E</u> di                                                                                               | it <u>V</u> iew <u>T</u> ools <u>H</u> elp |              | 1                                                    |                                                                                                |                                 |                        |
| C.                                                                                                    | Undo Document Edit                         | Ctrl+Z       | 1                                                    |                                                                                                | Q - Search                      | 1 sakineh ss           |
| Ac                                                                                                    | Redo                                       | Ctrl+Y       |                                                      |                                                                                                |                                 |                        |
| Mer                                                                                                    | Find                                       | Ctrl+F       | Desuments Edit Settings                              |                                                                                                |                                 |                        |
| £                                                                                                    | Cut                                        | Ctrl+X       | Edit Setungs                                         |                                                                                                |                                 |                        |
| Mv                                                                                                    | Сору                                       | Ctrl+C       | Authors                                              | Title                                                                                          | Year Published In               | Details Notes Contents |
| Ē                                                                                                    | Copy As                                    | Þ            | Tam, KW;, C Chen - Canc                              | Questionnaire in Women With Breast Cancer                                                      | journais.lww.com                |                        |
| Œ                                                                                                    | Paste                                      | Ctrl+V       | Howard, DL; Gopal, N;<br>Stockwell, E; of, KW Volker | 25: Women's health literacy regarding the hysterectomy<br>procedure and uterine fibroids       | Elsevier                        |                        |
|                                                                                                    | Select All                                 | Ctrl+A       | Kuny, Terry; Cleveland, Gary                         | The Digital Library: Myths and Challenges                                                      | 1998 IFLA Journal               |                        |
| C                                                                                                    | New Folder                                 | Ctrl+Shift+N | Ghaffari, M; Hatami, H;                              | Health Literacy among Women Attending Health Centers of                                        | jech.umsha.ac.ir                |                        |
| 4                                                                                                    | New Group<br>Rename Folder                 | Ctrl+Shift+M | Degan, T. J.: Kelly, P.J.:                           | Zanjan City: A Cross-sectional study<br>Health literacy in substance use disorder treatment: A | 2019 Journal of Substance Abuse |                        |
|                                                                                                    | Remove Folder                              | 12           | Robinson, L.D.; Deane, F.P.                          | latent profile analysis                                                                        | Treatment                       |                        |
| _                                                                                                    |                                            | W V          | Shieh, Carol; Halstead, Judith                       | Understanding the Impact of Health Literacy on Women 's<br>Health                              | 2009                            |                        |
| Groups<br>Cre<br>Filter by A<br>All<br>2018, unde<br>Cleveland,<br>Deane, F.P<br>Degan, T.J<br>Ghaffari, M<br>Gopal, N | eate Group<br>Authors<br>fined<br>Gary     | V<br>V       |                                                      |                                                                                                |                                 | No documents selected  |

|                                                                                                    | V          | <b>iew</b> / ]                                           | library as (                                                                                   | tał  | ole                                     |                        |
|----------------------------------------------------------------------------------------------------|------------|----------------------------------------------------------|------------------------------------------------------------------------------------------------|------|-----------------------------------------|------------------------|
| Mendeley Desktop                                                                                                    |            |                                                          |                                                                                                |      |                                         | – 0 ×                  |
| <u>File Edit View Tools H</u> elp                                                                                     |            |                                                          |                                                                                                |      |                                         |                        |
| Library as Table                                                                                                    |            |                                                          |                                                                                                |      | Q - Search.                             | sakineh ss             |
| Citation Style                                                                                                    | +          | ments Edit Settings                                      |                                                                                                |      |                                         |                        |
| 🔎 Litera 🛛 Toolbar Layout                                                                                             | •          | Authors                                                  | Title                                                                                          | Vear | Published In                            | Details Notes Contents |
| My Library Show Document Details                                                                                      | Alt+Return | Huang, YJ; Lin, GH; Lu, WS;<br>Tam, KW;, C Chen - Canc   | Validation of the European Health Literacy Survey<br>Questionnaire in Women With Breast Cancer | icui | journals.lww.com                        |                        |
| Recently Added                                                                                                    | ☆ •        | Howard, DL; Gopal, N;<br>Stockwell, E; of, KW Volker     | 25: Women's health literacy regarding the hysterectomy<br>procedure and uterine fibroids       |      | Elsevier                                |                        |
| Favorites                                                                                                    | ☆ •        | Kuny, Terry; Cleveland, Gary                             | The Digital Library: Myths and Challenges                                                      | 1998 | IFLA Journal                            |                        |
| Reeds Review           My Publications                                                                                | ☆ •        | Ghaffari, M; Hatami, H;<br>Health, S Rakhshandrrou       | Health Literacy among Women Attending Health Centers of Zanjan City: A Cross-sectional Study   |      | jech.umsha.ac.ir                        |                        |
| Unsorted                                                                                                    | ☆ •        | Degan, T.J.; Kelly, P.J.;<br>Robinson, L.D.; Deane, F.P. | Health literacy in substance use disorder treatment: A<br>latent profile analysis              | 2019 | Journal of Substance Abuse<br>Treatment |                        |
| Create Folder                                                                                                    | ☆ • 🎦      | Shieh, Carol; Halstead, Judith<br>A                      | Understanding the Impact of Health Literacy on Women 's Health                                 | 2009 |                                         |                        |
| Create Group                                                                                                    |            |                                                          |                                                                                                |      |                                         |                        |
| Filter by Authors  All 2018, undefined Cleveland, Gary Deane, F.P. Degan, T.J. Ghaffari, M Gopal, N Undersed Public A |            |                                                          |                                                                                                |      |                                         | No documents selected  |

| Mendeley Desktop                          | ew /          | Library as Citation                                                                                                    |             |                                            | × |
|-------------------------------------------|---------------|----------------------------------------------------------------------------------------------------|-------------|--------------------------------------------|---|
| <u>File Edit View T</u> ools <u>H</u> elp |               |                                                                                                    |             |                                            |   |
| Add Folders Related Sync                  | (?)<br>Help   | (                                                                                                    | Q - Search  |                                            |   |
|                                           |               |                                                                                                    |             |                                            |   |
| D Literature Search                       | All Documents | s Edit Settings                                                                                                    |             |                                            |   |
|                                           | ★ ● B         | Formatted Citation - American Psychological Association 6th edition                                                                                                    | 0           | Details Notes Contents                     |   |
| My Library                                |               | Degan, T. J., Kelly, P. J., Robinson, L. D., & Deane, F. P. (2019). Health literacy in substance use disorder treatment:                                                                                                    | 2w ago      | Type: Journal Articla                      | - |
| All Documents                             | 1 × *         | A latent prolife analysis. Journal of Substance Abuse Treatment, 96, 46–52. https://doi.org/10.1016/j.jsat.<br>2018.10.009                                                                                                    |             |                                            | - |
| Recently Added                            | ~ .           | Ghaffari, M., Hatami, H., Health, S. R C., & 2018, undefined. (n.d.). Health Literacy among Women Attending<br>Health Centers of Zanian City: A Cross-sectional Study. Jech Josefa Ac Jr. Petriaved from http://                                 | 9h ago      | Understanding the Impact of Health         |   |
| L Recently Read                           | W             | jech.umsha.ac.ir/browse.php?a_id=354&sid=1&slc_lang=en                                                                                                    |             | Enceracy on women sincardi                 |   |
| Favorites                                 | l 🛓 .         | Howard, D., Gopal, N., Stockwell, E., of, K. VA. J., & 2018, undefined. (n.d.). 25: Women's health literacy regarding<br>the hysterectomy procedure and uterine fibroids. <i>Elsevier</i> . Retrieved from https://www.sciencedirect.com/science | 9h ago      | Authors: C. Shieh, J. Halstead             |   |
| Weeds Review                              | ^             | article/pii/S000293781732519X                                                                                                    | ·           | View research catalog entry for this paper |   |
| My Publications                           | × •           | Huang, Y., Lin, G., Lu, W., Tam, K., C. CC., & 2018, undefined. (n.d.). Validation of the European Health Literacy<br>Survey Questionnaire in Women With Breast Cancer. Journals.Lww.Com. Retrieved from https://journals.lww.com                | 9hago       | laurente                                   |   |
| Create Folder                             |               | cancernursingonline/Abstract/2018/03000/Validation_of_the_European_Health_Literacy_Survey.14.aspx                                                                                                    |             | Journal:                                   |   |
| creater older                             | 🚖 🔹           | Kuny, T., & Cleveland, G. (1998). The Digital Library: Myths and Challenges. IFLA Journal, 24(2), 107–113. https://<br>doi.org/10.1177/034003529802400205                                                                                        | 2w ago      | Year: 2009<br>Volume:                      |   |
| Groups                                    |               | Shieb C & Halstead 1 A (2000) Understanding the Impact of Health Literacy on Women 's Health (1008) https:/                                                                                                    | 43m 200     | Issue: 1998                                |   |
| Create Group 🗸                            | 🚖 🔹 🐴         | doi.org/10.1111/j.1552-6909.2009.01059.x                                                                                                    | / Hollinago | Pages:                                     |   |
| Filter by Authors 👻 🔨                     |               |                                                                                                    | •           | Abstract:                                  |   |
| All                                       |               |                                                                                                    | -           | Abstract.                                  |   |
| 2018, undefined<br>Cleveland, Garv        |               |                                                                                                    |             |                                            |   |
| Deane, F.P.                               |               |                                                                                                    |             | Tags:                                      |   |
| Degan, T.J.<br>Ghaffari, M                |               |                                                                                                    |             |                                            |   |
| Gopal, N                                  |               |                                                                                                    |             | Author Keywords:                           |   |
| Halstead, Judith A<br>Hatami, H           |               |                                                                                                    |             |                                            |   |
| Health, S Rakhshandrrou Community         |               |                                                                                                    |             | URI -                                      |   |
| Howard, DL<br>Huang, Y1                   |               |                                                                                                    |             | Add URL                                    |   |
| Kelly, P.J.                               |               |                                                                                                    |             | Catalag IDa                                |   |
| Kuny, Terry<br>Lin GH                     |               |                                                                                                    |             | ArXiv ID:                                  | ø |
| 20/04/2010                                |               | Calify als Challenghi                                                                                                    |             |                                            |   |
| 20/04/2019                                |               | Sakinen Snekarchi                                                                                                    |             | 21                                         |   |
|                                           |               |                                                                                                    |             |                                            |   |

|                                                                                 |            | <b>Citation style</b>                                                                                                    |                                                                                                    |                            |                                                                                                    |
|---------------------------------------------------------------------------------|------------|----------------------------------------------------------------------------------------------------|----------------------------------------------------------------------------------------------------|----------------------------|----------------------------------------------------------------------------------------------------|
| Mendeley Desktop                                                                |            |                                                                                                    |                                                                                                    |                            | – 0 ×                                                                                                    |
| Eile     Edit     View     Tools     Help       Library as Citations            |            |                                                                                                    | (                                                                                                    | <b>Q -</b> Search.         | sakineh s                                                                                                   |
| Add Library as Table                                                            |            |                                                                                                    |                                                                                                    |                            |                                                                                                    |
| Citation Style                                                                  | •          | American Medical Association<br>American Political Science Association                                                                                                    |                                                                                                    |                            |                                                                                                    |
| Show Document Details      All Documents      Recently Added      Recently Read | Alt+Return | <ul> <li>American Psychological Association 6th edition</li> <li>American Sociological Association</li> <li>Chicago Manual of Style 17th edition (author-date)</li> <li>Cite Them Right 10th edition - Harvard</li> <li>IEEE</li> </ul> | pstance use disorder treatment:<br>://doi.org/10.1016/j.jsat.<br>ty among Women Attending<br>ved from http://                                                                                                 | ©<br>2w ago<br>9h ago      | Details Notes Contents Type: Journal Article Understanding the Impact of Health Literacy on Women 's Health |
| Pavorites     Needs Review     My Publications     Unsorted     Create Folder   | ★ •        | Modern Humanities Research Association 3rd edition (note with bibliography)<br>Modern Language Association 8th edition<br>Nature<br>More Styles                                                                                         | omen's health literacy regarding<br>/www.sciencedirect.com/science/<br>of the European Health Literacy<br>d from https://journals.lww.com/<br>teracy_Survey.14.aspx<br><i>rnal, 24</i> (2), 107–113. https:// | 9h ago<br>9h ago<br>2w ago | Authors: C. Shien, J. Halstead View research catalog entry for this paper Journal: Year: 2009 Velymon       |
| Groups<br>Create Group ✓                                                        |            | Journal Abbreviations<br>Shieh, C., & Halstead, J. A. (2009). Understanding the Impact of Health Literacy on<br>doi.org/10.1111/j.1552-6909.2009.01059.x                                                                                | Nomen 's Health, (1998). https://                                                                                                    | 43m ago                    | Volume:<br>Issue: 1998<br>_ Pages:                                                                          |
| Filter by Authors                                                               |            |                                                                                                    |                                                                                                    |                            | Abstract:<br>Tags:<br>Author Keywords:                                                                      |

|                                           |             | <b>Citation style</b>                                                      |            |                       |
|-------------------------------------------|-------------|----------------------------------------------------------------------------|------------|-----------------------|
| 👭 Mendeley Desktop                        |             |                                                                            |            | – 0 ×                 |
| <u>File Edit View T</u> ools <u>H</u> elp |             |                                                                            |            |                       |
|                                           | 0           |                                                                            | Q - Search | sakineh ss            |
| Add Folders Related Sync                  | : Help      |                                                                            |            |                       |
| Mendeley ^                                | All Documen | Citation Styles                                                            | ×          |                       |
| 🔎 Literature Search                       |             |                                                                            |            | etails Notes Contents |
| My Library                                | Deg         | Installed Get More Styles Abbreviations About                              |            | The concerts          |
| All Documents                             | Rob         | Q Search my citation styles                                                |            |                       |
| Recently Added                            | Gha<br>Hea  |                                                                            |            |                       |
| L Recently Read                           | How         | American Psychological Association 6th edition                             | Selected   |                       |
| Pavontes     Needs Review                 | Stoc        | American Sociological Association                                          |            |                       |
| & My Publications                         | Tam         | , and the sociological resociation                                         |            |                       |
| Unsorted                                  | 📩 Kun       | Chicago Manual of Style 17th edition (author-date)                         |            |                       |
| Create Folder                             | 🚖 🔹 🖻 Shie  | Chicago Manual of Style 17th edition (full note)                           |            |                       |
| Groups<br>Create Group                    |             | Chicago Manual of Style 17th edition (note)                                |            |                       |
| Filter by Authors                         |             | Cite Them Right 10th edition - Harvard                                     |            | No documents selected |
| 2018, undefined<br>Cleveland, Gary        |             | Harvard reference format 1 (deprecated)                                    |            |                       |
| Deane, F.P.                               |             | IEEE                                                                       | ¥          |                       |
| Goaffari, M<br>Goaffari, M<br>Goaffari, M |             | Include URLs and Date Accessed in Bibliographies: For All Document Types 🔻 |            |                       |

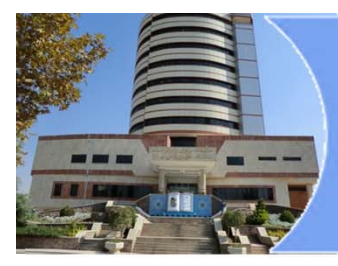

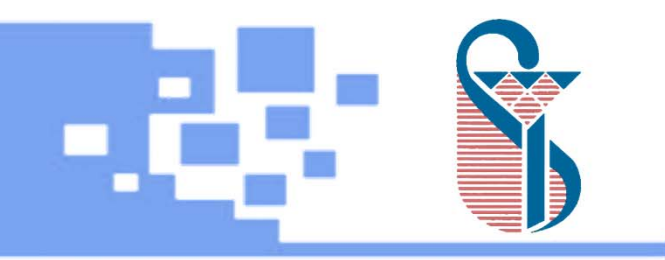

## **Adding Documents**

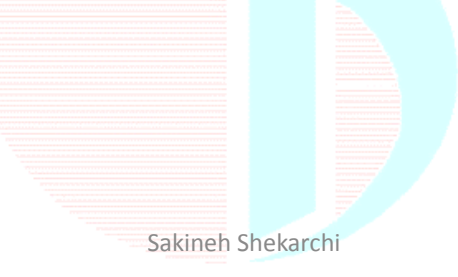

| F                                             | ile                                                                                                    | / Add                                                       | e                   | ntry muni                                        | U    | ally                                             |         |                                     |
|-----------------------------------------------|----------------------------------------------------------------------------------------------------|-------------------------------------------------------------|---------------------|--------------------------------------------------|------|--------------------------------------------------|---------|-------------------------------------|
| Mendeley Desktop<br>File Edit View Tools Help |                                                                                                    |                                                             |                     |                                                  |      |                                                  |         | – 0 ×                               |
| Add Folders Related Sync                      | (?)<br>Help                                                                                                    |                                                             |                     |                                                  |      | Q - Search                                       |         | sakineh 55                          |
| Mendeley ^                                    | All Doci                                                                                                    | uments Edit Settings 🎇                                      |                     |                                                  |      |                                                  |         |                                     |
|                                               | * • 8                                                                                                    | Authors                                                     | Title               |                                                  | Year | Published In                                     | Details | Notes Contents                      |
| My Library                                    | * •                                                                                                    | Kuny, Terry; Cleveland, Gary                                | The Dig             | 💀 New Document 🛛 🕹                               | 998  | IFLA Journal                                     |         |                                     |
| Passantiv Added                               |                                                                                                    | Degan, T. I.: Kelly, P. I.:                                 | Health              |                                                  | 019  | Journal of Substance Abuse                       |         |                                     |
| Recently Read                                 | 13 .                                                                                                    | Robinson, L.D.; Deane, F.P.                                 | latent p            | Type: Journal Article                            | 125  | Treatment                                        |         |                                     |
| + Favorites                                   | 1 🚖 •                                                                                                    | Howard, DL; Gopal, N;<br>Stockwell, F: Volker, K W          | 25: Wo              | No Title                                         | 018  | American Journal of<br>Obstetrics and Gynecology |         |                                     |
| Needs Review                                  |                                                                                                    | Ghaffari, M: Hatami, H:                                     | Health              | Authors: Authors                                 |      | iech.umsha.ac.ir                                 |         |                                     |
| . My Publications                             | 25 *                                                                                                    | Health, S Rakhshandrrou                                     | Zanjan              | Jacomali                                         |      |                                                  |         |                                     |
| 🔄 Unsorted                                    | * •                                                                                                    | Huang, Yi Jing; Lin, Gong<br>Hong: Lu, Wen Shian: Tam.      | Validati<br>Questic | Journal:                                         | 018  | Cancer Nursing                                   |         |                                     |
| Create Folder                                 |                                                                                                    | Wittink, H.; Oosterhaven, J.                                | Patient             | Year:                                            | 018  | Musculoskeletal Science and                      |         |                                     |
| Groups                                        | 24                                                                                                    |                                                             |                     | Volume:                                          |      | Practice                                         |         |                                     |
| Create Group                                  | ☆ •                                                                                                    | Machová, Alena; Brabcová,<br>Iva                            | Health              | Pages:                                           | 018  | Kontakt                                          |         |                                     |
| Filters hus Australian 🖉 🛆                    |                                                                                                    | Tay, Jing Ling; Tay, Yi Fen;                                | Mental              | l'ages.                                          | 018  | Archives of Psychiatric                          | -       |                                     |
| All                                           | 25                                                                                                    | Klainin-Yobas, Piyanee                                      |                     | Abstract:                                        |      | Nursing                                          | Ľ       | No documents selected               |
| 2018, Undefined                               | 1 the second second sec | Erdei, Renáta J.; Barth,<br>Anita: Fedor, Anita R.: Taká    | Measur<br>Hungar    |                                                  | 018  | Kontakt                                          |         |                                     |
| Altman, D.G.<br>Barth, Anita                  |                                                                                                    | Wittink, H; Oosterhaven, J                                  | Patient             | Tags:                                            | 018  | Musculoskeletal Science and                      |         |                                     |
| Brabcová, Iva                                 | 24                                                                                                    |                                                             |                     |                                                  |      | Practice                                         |         |                                     |
| Bray, F.<br>Bray, Freddie                     | ☆ •                                                                                                    | Jemal, Ahmedin; Bray,<br>Freddie: Center, Melissa M.:       | Global              |                                                  | 011  | CA: A Cancer Journal for<br>Clinicians           |         |                                     |
| Center, M.M.                                  |                                                                                                    | Jemal, A.; Bray, F.; Center,                                | Global              | Reset Save Cancel                                | 011  | CA Cancer Journal for                            |         |                                     |
| Center, Melissa M.<br>Chen, Chiehfeng         | 25                                                                                                    | M.M.; Ferlay, J.; Ward, E.;                                 |                     |                                                  | _    | Clinicians                                       |         |                                     |
| Cleveland, Gary                               | ☆ •                                                                                                    | Higgins, J.P.T.; Thompson,<br>S.G.: Deeks, J.J.: Altman, D. | Measuri             | ng inconsistency in meta-analyses                | 2003 | British Medical Journal                          |         |                                     |
| Deane, F.P.<br>Deeks, J.J.                    |                                                                                                    | Shieh, Carol; Halstead, Judith                              | Underst             | anding the Impact of Health Literacy on Women 's | 2009 |                                                  |         |                                     |
| Degan, T.J.                                   |                                                                                                    | A                                                           | Health              |                                                  |      |                                                  |         |                                     |
| Erdei, Renata J.<br>Fedor, Anita R.           | 1                                                                                                    |                                                             |                     |                                                  |      |                                                  |         | Activate Windows                    |
| Ferlav, J.                                    |                                                                                                    |                                                             |                     |                                                  |      |                                                  |         | Go to Settings to activate Windows. |
| × 2                                           | í L                                                                                                    |                                                             |                     |                                                  |      |                                                  |         |                                     |

| Mendeley Desktop<br>File Edit View Tools Help | <b>`i</b> ] | les / A                                               | dd File o                                      | r Fo         | oldei             | ſ         |                                     |
|-----------------------------------------------|-------------|-------------------------------------------------------|------------------------------------------------|--------------|-------------------|-----------|-------------------------------------|
|                                               | (?          | D                                                     |                                                |              |                   | Q, - Sear | rch sakineh 53                      |
| Add Folders Related Sync                      | He          | elp                                                   |                                                |              |                   |           |                                     |
| Mendeley                                      | 1           | All Documents Edit Settings                           | 3                                              |              |                   |           |                                     |
|                                               | *           | Authors                                               | Title                                          |              | Year Published In |           | Details Notes Contents              |
| My Library                                    | 4           | <ul> <li>Kuny, Terry; Cleveland,</li> </ul>           | Gary The Digital Library: Myths and Challenges |              | 1998 IFLA Journal |           |                                     |
| All Documents                                 | <b>^</b>    |                                                       |                                                |              |                   |           |                                     |
| Recently Added                                | 12          | 🛤 Add Files                                           |                                                |              |                   | × Abuse   |                                     |
| L Recently Read                               |             |                                                       |                                                |              |                   |           |                                     |
| ★ Favorites                                   | *           | $\leftarrow \rightarrow \land \uparrow \square$ > Thi | s PC > Desktop > New folder (2) ~              | ප Search Nev | w folder (2)      | P cology  |                                     |
| O Needs Review                                | ~           | Organiza - Newfalda                                   |                                                |              |                   | •         |                                     |
| My Publications                               | 25          | Organize   Ivew folde                                 | r                                              |              |                   | •         |                                     |
| Unsorted                                      | 5.5         |                                                       | Name                                           | Туре         | Size              |           |                                     |
| Create Folder                                 | ~           | 🖈 Quick access                                        | P LL HL L'ANN A NUM                            | DDE EIL      | 45 KD             |           |                                     |
| creater older                                 | 22          |                                                       | Health Literacy A National Priority            | PDFFile      | 40 KB             | ice and   |                                     |
| Groups                                        |             | Chebrive                                              | Health Literacy and its Relationship with      | PDF File     | 179 KB            |           |                                     |
| Create Group 🗸                                | 公           | 💻 This PC                                             | Literacy and Health Outcome                    | PDF File     | 180 KB            |           |                                     |
|                                               |             |                                                       | 🔐 ophilea                                      | PDF File     | 797 KB            | ic        | -                                   |
| Filter by Authors                             | W           | 🔜 USB Drive (G:)                                      | Optimising Health Literacy and Access of       | PDF File     | 1,449 KB          | ~         | No documents selected               |
| All 2018 Updefined                            | ~           | a                                                     | The Health Literacy and ESL Study A Co         | PDF File     | 513 KB            |           |                                     |
| Altman, D.G.                                  | 24          | Network                                               | The Meaning and the Measure of Health          | PDF File     | 91 KB             |           |                                     |
| Barth, Anita                                  | 52          | • Homegroup                                           | ······································         |              |                   | nce and   |                                     |
| Brabcová, Iva                                 | ~           | Tionicgroup                                           |                                                |              |                   |           |                                     |
| Bray, F.                                      | 5.5         |                                                       |                                                |              |                   | l for     |                                     |
| Bray, Freddie                                 | ~           |                                                       |                                                |              |                   |           |                                     |
| Center, Melissa M                             | 24          |                                                       |                                                |              |                   | pr        |                                     |
| Chen, Chiehfeng                               | -           |                                                       |                                                |              |                   |           |                                     |
| Cleveland, Gary                               | 12          |                                                       |                                                |              |                   | al        |                                     |
| Deane, F.P.                                   |             |                                                       |                                                |              |                   | _         |                                     |
| Deeks, J.J.                                   | *           | File na                                               | me: Literacy and Health Outcome                | ✓ All Files  |                   | ~         |                                     |
| Frdei, Renáta 1.                              |             |                                                       |                                                | Open         | Cancel            |           |                                     |
| Fedor, Anita R.                               |             |                                                       |                                                | Open         | Cancel            |           | Activate Windows                    |
| Ferlav. J.                                    |             |                                                       |                                                |              |                   |           | Go to Settings to activate Windows  |
| < >>                                          |             |                                                       |                                                |              |                   |           | Go to settings to activate windows. |

|                                     | File /Watch Folder                                                                                                    | ¢          |                                     |
|-------------------------------------|----------------------------------------------------------------------------------------------------|------------|-------------------------------------|
| Mendeley Desktop                    |                                                                                                    |            | – 0 ×                               |
| File Edit View Tools Help           |                                                                                                    |            |                                     |
|                                     | $\odot$                                                                                                    | Q - Search | sakineh ss                          |
| Add Folders Related Sync            | Help                                                                                                    |            |                                     |
| Mendeley                            |                                                                                                    |            |                                     |
| Literature Search                   | All Documents Edit Settings                                                                                                   |            |                                     |
|                                     | * Ontions                                                                                                    | × Details  | s Notes Contents                    |
| My Library                          |                                                                                                    |            |                                     |
| All Documents                       | Document Details File Organizer Watched Folders BibTeX Zotero Connection                                                      |            |                                     |
| E Recently Added                    | The the folder was were Mendeley to work the Annuary PDEs in these folders will be invested into Mendeley, a structure limit. |            |                                     |
| Recently Read                       | A set the folders you want mendeley to watch. Any new PDrs in these folders will be imported into mendeley automatically.     |            |                                     |
| Favorites                           | Name                                                                                                    |            |                                     |
| 🥝 Needs Review                      | ☆ > □ 🖕 Win 10 (C:)                                                                                                    |            |                                     |
| 8 My Publications                   | > Data 1 (D:)                                                                                                    |            |                                     |
| Unsorted                            | ☆ > □ Data 2 (E:)                                                                                                    |            |                                     |
| Create Folder                       |                                                                                                    |            |                                     |
| Groups                              |                                                                                                    |            |                                     |
| Groups                              |                                                                                                    |            |                                     |
| Create Group V                      |                                                                                                    | -          |                                     |
| Filter by Authors                   |                                                                                                    | •          | No documento coloctod               |
| All                                 |                                                                                                    | -          | No documents selected               |
| Altman, D.G.                        |                                                                                                    |            |                                     |
| Barth, Anita                        | 52                                                                                                    |            |                                     |
| Brabcová, Iva                       |                                                                                                    |            |                                     |
| Bray, F.<br>Bray, Freddie           |                                                                                                    |            |                                     |
| Center, M.M.                        |                                                                                                    |            |                                     |
| Center, Melissa M.                  |                                                                                                    |            |                                     |
| Chen, Chiehfeng<br>Cleveland, Carv  |                                                                                                    |            |                                     |
| Deane, F.P.                         | W III                                                                                                    |            |                                     |
| Deeks, J.J.                         |                                                                                                    | >          |                                     |
| Degan, T.J.                         |                                                                                                    | -          |                                     |
| Erdel, Renata J.<br>Fedor, Anita R. |                                                                                                    | Annha      | Activate Windows                    |
| Ferlav. J.                          | OK Cancel                                                                                                    | Apply      | Go to Settings to activate Windows  |
| < >>                                |                                                                                                    |            | Go to settings to activate windows. |

|                                       | D                                                                             | rag & Drop                                                                                                    | -                                            |                        |  |  |
|---------------------------------------|-------------------------------------------------------------------------------|----------------------------------------------------------------------------------------------------|----------------------------------------------|------------------------|--|--|
| Mendeley Desktop                      |                                                                               |                                                                                                    |                                              | – 0 ×                  |  |  |
| File Edit View Tools                  | Help       Image: Related Sync     Help                                       |                                                                                                    | Q - Search                                   | sakineh 55             |  |  |
| 🖓 📴 ╤   health                        |                                                                               | - o x                                                                                                    |                                              |                        |  |  |
| File Home Share                       | e View                                                                        | ~ 🕜                                                                                                    | Year Published In                            | Details Notes Contents |  |  |
| ← → × ↑ 🔒 « Da                        | ata 2 (E:) → health 🗸 🖑 Search health                                         | Digital Library: Myths and Challenges                                                                                                    | 1998 IFLA Journal                            |                        |  |  |
|                                       | Name                                                                          | Date modified th literacy in substance use disorder treatment: A late                                                                                                    | ent 2019 Journal of                          |                        |  |  |
| > 📌 Quick access                      | 🗿 Health Literacy A National Priority                                         | ווייקר/-דן אסטרא אסטרא וויקר וויקר ווייקר וויקר וו<br>עריד וויקר וויקר וויקר וויקר וויקר וויקר וויקר וויקר וויקר וויקר וויקר וויקר וויקר וויקר וויקר וויקר וויקר וויקר | 2018 American Journal of                     |                        |  |  |
| > 🗥 OneDrive                          | Health Literacy and its Relationship with                                     | edure and uterine fibroids                                                                                                    | Obstetrics and Gy                            |                        |  |  |
| > 💻 This PC                           | Literacy and Health Outcome                                                   | الالالبط الالالالالالالالالالالالالالالالالالال                                                                                                    | or jech.umsha.ac.ir                          |                        |  |  |
| > 👝 USB Drive (G:)                    | <ul> <li>impliea</li> <li>Optimising Health Literacy and Access of</li> </ul> | التعامل المركز التعامل المركز المركز التعامل التعامل التعامل المركز التعامل المركز التعامل التعامل التعامل التع<br>التعامل المركز المركز المركز المركز المركز المركز المركز المركز المركز المركز المركز المركز المركز المركز المركز                                                                                                    | nnaire 2018 Cancer Nursing                   |                        |  |  |
| > 🔿 Network                           | The Health Literacy and ESL Study A Co                                        | ۱۳۹۵/۰۴/۱۱ ب.ظ ۴: nt education and health literacy                                                                                                    | 2018 Musculoskeletal                         |                        |  |  |
|                                       | 🗿 The Meaning and the Measure of Health                                       | الاعتاد المعني في ١٣٩٤/٠٢/٦٤ ق ٥:١٨ لله المالية المالية                                                                                                    | 2018 Kontakt                                 |                        |  |  |
| > ••• Homegroup                       |                                                                               | al health literacy levels                                                                                                    | 2018 Archives of<br>Psychiatric Nursing      | No documents selected  |  |  |
|                                       | suring the factors affecting health literacy in East Hungary – 2018 Kontakt   |                                                                                                    |                                              |                        |  |  |
| 7 items 1 item selected               | 179 KB                                                                        | nt education and health literacy                                                                                                    | 2018 Musculoskeletal<br>Science and Practice |                        |  |  |
| Brabcová, Iva<br>Bray, F.             | Jemal, Ahmedin; t<br>Center, Melissa M                                        | Bray, Freddie; Global cancer statistics<br>I.; Ferlay, Jac                                                                                                    | 2011 CA: A Cancer<br>Journal for Clinicians  |                        |  |  |
| Bray, Freddie<br>Center, M.M.         | Jemal, A.; Bray, F<br>M.M.; Ferlay, J.;                                       | F.; Center, Global cancer statistics<br>Ward, E.; For                                                                                                    | 2011 CA Cancer Journal<br>for Clinicians     |                        |  |  |
| Center, Melissa M.<br>Chen, Chiehfeng | Higgins, J.P.T.; T                                                            | hompson, S.G.; Measuring inconsistency in meta-analyses                                                                                                    | 2003 British Medical                         |                        |  |  |

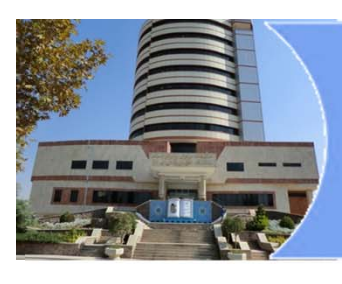

# Web Import

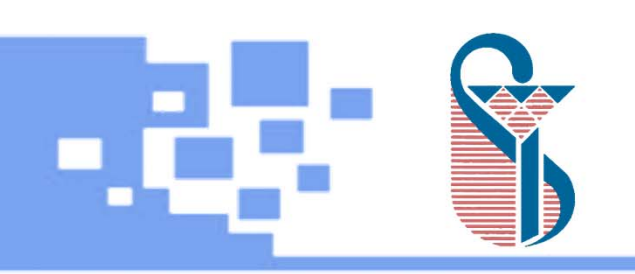

- Google scholar
- Scopus
- Sciencedirect
- Web of science
- PubMed

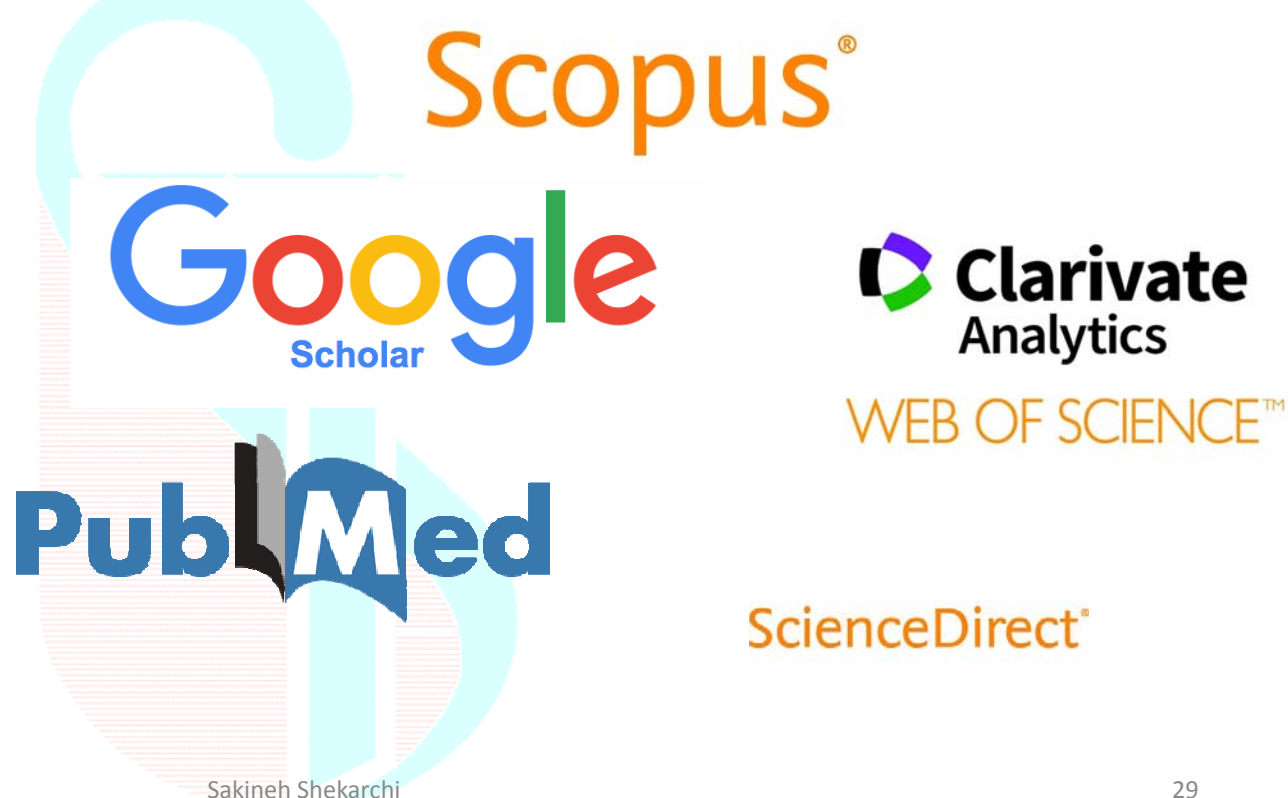

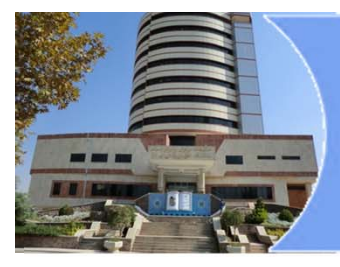

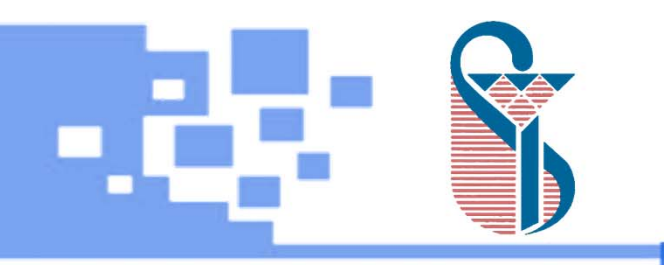

#### Find browsers bookmark toolbar

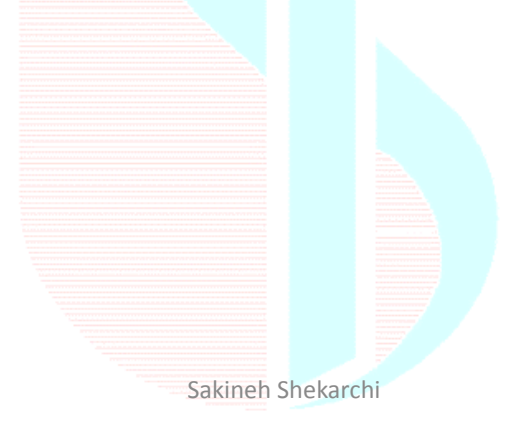

|                    |                                                                                | norter in                                                                                  | Firel                    |                                                                                                    |                                                                                                    |
|--------------------|--------------------------------------------------------------------------------|--------------------------------------------------------------------------------------------|--------------------------|----------------------------------------------------------------------------------------------------|----------------------------------------------------------------------------------------------------|
| endeley - Google S | iearch × +                                                                     |                                                                                            |                          |                                                                                                    |                                                                                                    |
| https://www        | w.google.com/search?client=firefox-b-ab&ei=IB                                  | cBXI_3MI2gadCklcgF&q=mendeley&oq=me                                                        | endeley&gs_l=ps; 🔻       | C Q Search                                                                                                    | ☆自◆合                                                                                                    |
| ogle               | mendeley                                                                       |                                                                                            | Q                        |                                                                                                    | Sigr                                                                                                    |
|                    | All Images Videos Books Mo                                                     | ore Settings                                                                               | Tools                    |                                                                                                    |                                                                                                    |
|                    | Results from mendeley.com                                                      | Desktop                                                                                    | ۹                        | MENDELEY                                                                                                    |                                                                                                    |
|                    | Available for Windows, Mac and<br>Linux, Mendeley Desktop lets …               | 01. Desktop interface - 02. Adding documents - 07. How sync works                          |                          |                                                                                                    | . More images                                                                                                    |
|                    | Web Importer<br>Mendeley Web Importer. Import                                  | Citation Plugin<br>Create bibliographies instantly with                                    | Γ                        | Mendeley                                                                                                    | <                                                                                                    |
|                    | Reference Management<br>With the Mendeley Reference<br>Manager, you can easily | Videos & Tutorials<br>Videos and Tutorials. Watch Video ·<br>Getting Started with Mendeley | M<br>m<br>ci<br>re<br>Li | Mendeley is a desktop and web progra<br>nanaging and sharing research paper<br>collaborating online. It combines Menor<br>eference management application ava<br>inux. Wikipedia | am produced by Elsevier for<br>s, discovering research data and<br>deley Desktop, a PDF and<br>iilable for Windows, macOS and |
|                    |                                                                                |                                                                                            | L                        | icense: Proprietary                                                                                                    |                                                                                                    |
|                    | Mendeley - Wikipedia                                                           |                                                                                            | D                        | Developed by: Elsevier                                                                                                    |                                                                                                    |

|                           | Web importer in Fire                                                                                                    | eF                     | OX                                           | s        |     | S   |   |   |
|---------------------------|----------------------------------------------------------------------------------------------------|------------------------|----------------------------------------------|----------|-----|-----|---|---|
| Cite Websites with a Brow | × +                                                                                                    |                        |                                              |          |     | -   | ٥ | × |
| 🗲 🛈 🔒   https://www.menc  | leley.com/reference-management/web-importer#id_2                                                                                     | C                      | Q Search                                     |          | ☆ 自 | + 1 |   | ≡ |
|                           | Rendeley                                                                                                    |                        | Sign In Create account                       | Download |     |     |   | ^ |
|                           | Reference Management Research Network Datasets Careers Funding                                                                       |                        |                                              | 🗄 Search |     |     |   |   |
|                           | Reference Manager Web Importer Citation Plugin Premium Help Guides                                                                   |                        |                                              |          |     |     |   |   |
|                           | Mendeley Web Imp                                                                                                    | por                    | ter                                          |          |     |     |   |   |
|                           | Import papers, web pages and other documents directly into your reference academic databases. Mendeley Web Importer is available for | rence lib<br>or all ma | orary from search engi<br>ijor web browsers. | nes and  |     |     |   |   |

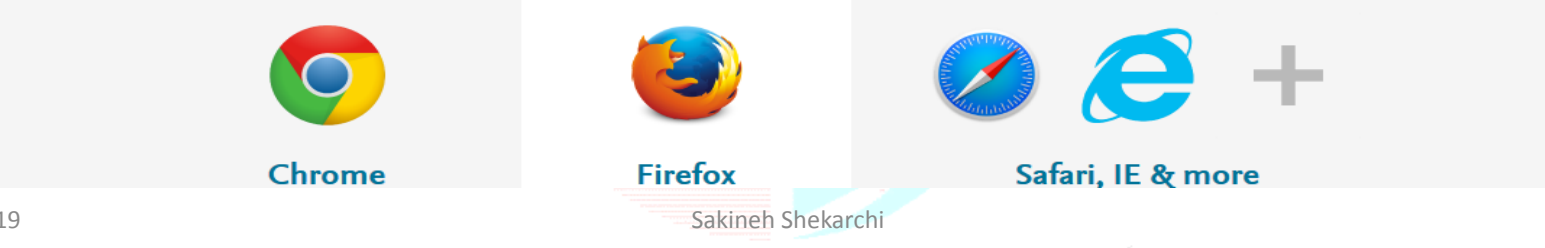

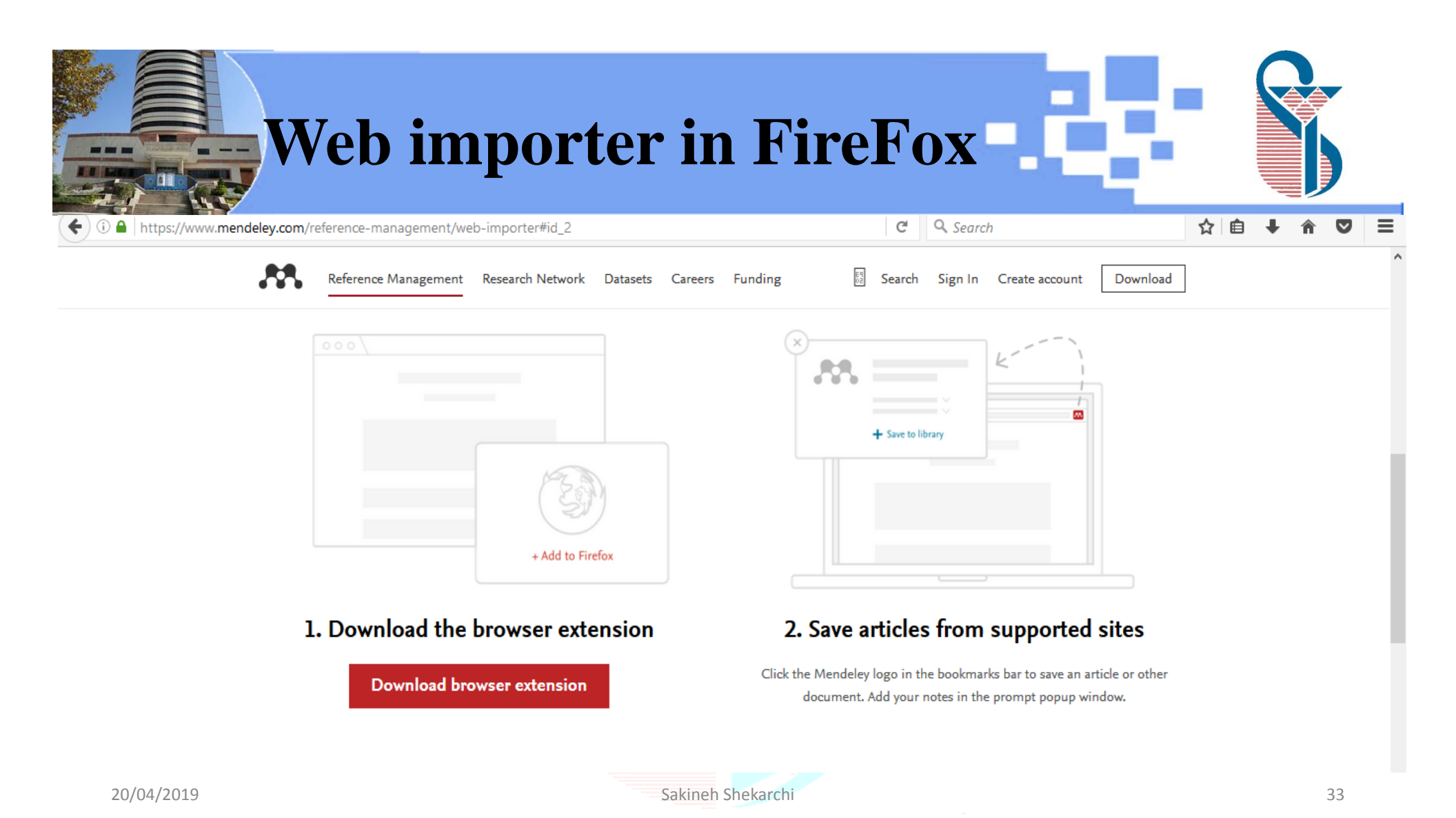

| V                                                                                       | Veb importer i                                                                      | n FireFox                                                                                                    |                               |
|-----------------------------------------------------------------------------------------|-------------------------------------------------------------------------------------|----------------------------------------------------------------------------------------------------|-------------------------------|
| ▲ Cite Websites with a Brow × Ⅰ                                                         | -                                                                                   |                                                                                                    | - 0 ×                         |
| ( https://www.mendele                                                                   | y.com/reference-management/web-importer#id_2                                        | C <sup>e</sup> Q Search                                                                                                    | ☆自◆命▼≡                        |
| www.mendeley.com<br>Firefox prevented this a<br>software on your comp                   | ite from asking you to install<br>puter.                                            | s Funding 🕎 Search Sign In Create account 🛛                                                                                                    | 2ownload                      |
| www.mendeley.com<br>Downloading and verifyin<br>23 seconds remaining — 3                | Allow ▼<br>g add-on<br>Sacti KB of sacti KB/sec)<br>Cancel Install + Add to Firefox | + Save to library                                                                                                    |                               |
| www.mendeley.com<br>This site would like to inst<br>Mendeley Importer Web<br>Learn more | all an add-on in Firefox<br>Extension<br>Cancel Install                             | <b>2. Save articles from supported sit</b><br>Click the Mendeley logo in the bookmarks bar to save an article<br>document. Add your notes in the prompt popup window | t <b>es</b><br>or other<br>v. |

|                         | Web impo                                              | orter in <b>F</b>                                            | FireFox                                                   | - 46                              | S                |
|-------------------------|-------------------------------------------------------|--------------------------------------------------------------|-----------------------------------------------------------|-----------------------------------|------------------|
| ← ① ●   https://www.mer | ndeley.com/reference-management/web-importer#         | Fid_2                                                        | C Q Search                                                | ☆ 自                               | <b>↓ ☆ ♡ ⊠</b> ≡ |
|                         | Rendeley                                              |                                                              | Sign In                                                   | Create account Download           |                  |
|                         | Reference Management Research Networ                  | k Datasets Careers Funding                                   |                                                           | 题 Search                          | _                |
|                         | Reference Manager Web Importer Cita<br>Mer            | tion Plugin Premium Help Gui                                 | Importer                                                  |                                   |                  |
|                         | Import papers, web pages and o<br>academic databases. | other documents directly into<br>Mendeley Web Importer is av | your reference library fror<br>vailable for all major web | n search engines and<br>browsers. |                  |
|                         | Chrome                                                | Firefox                                                      | Safari, IE 8                                              |                                   |                  |
| 20/04/2019              |                                                       | Sakineh Shekar                                               | chi                                                       |                                   | 35               |

|                                            | Web importer in chrome                                                                                                    |                                                         |
|--------------------------------------------|----------------------------------------------------------------------------------------------------|---------------------------------------------------------|
| $\leftrightarrow$ $\rightarrow$ C $$ https | s://chrome.google.com/webstore/detail/mendeley-importer/dagcmkpagjlhakfdhnbomgmjdpkdklff                                                              | ☆ <b>⊖</b> :                                            |
| 👝 chi                                      | rome web store                                                                                                    | 🔅 Sign in                                               |
|                                            | Home > Extensions > Mendeley Importer          Mendeley Importer         Offered by: Mendeley         ***** 1,087   Productivity   \$ 1,108,421 users | Add to Chrome                                           |
|                                            |                                                                                                    |                                                         |
|                                            | < E                                                                                                    | Activate Windows<br>Go to Settings to activate Windows. |
| 20/04/2019                                 | Sakineh Shekarchi                                                                                                    | 36                                                      |

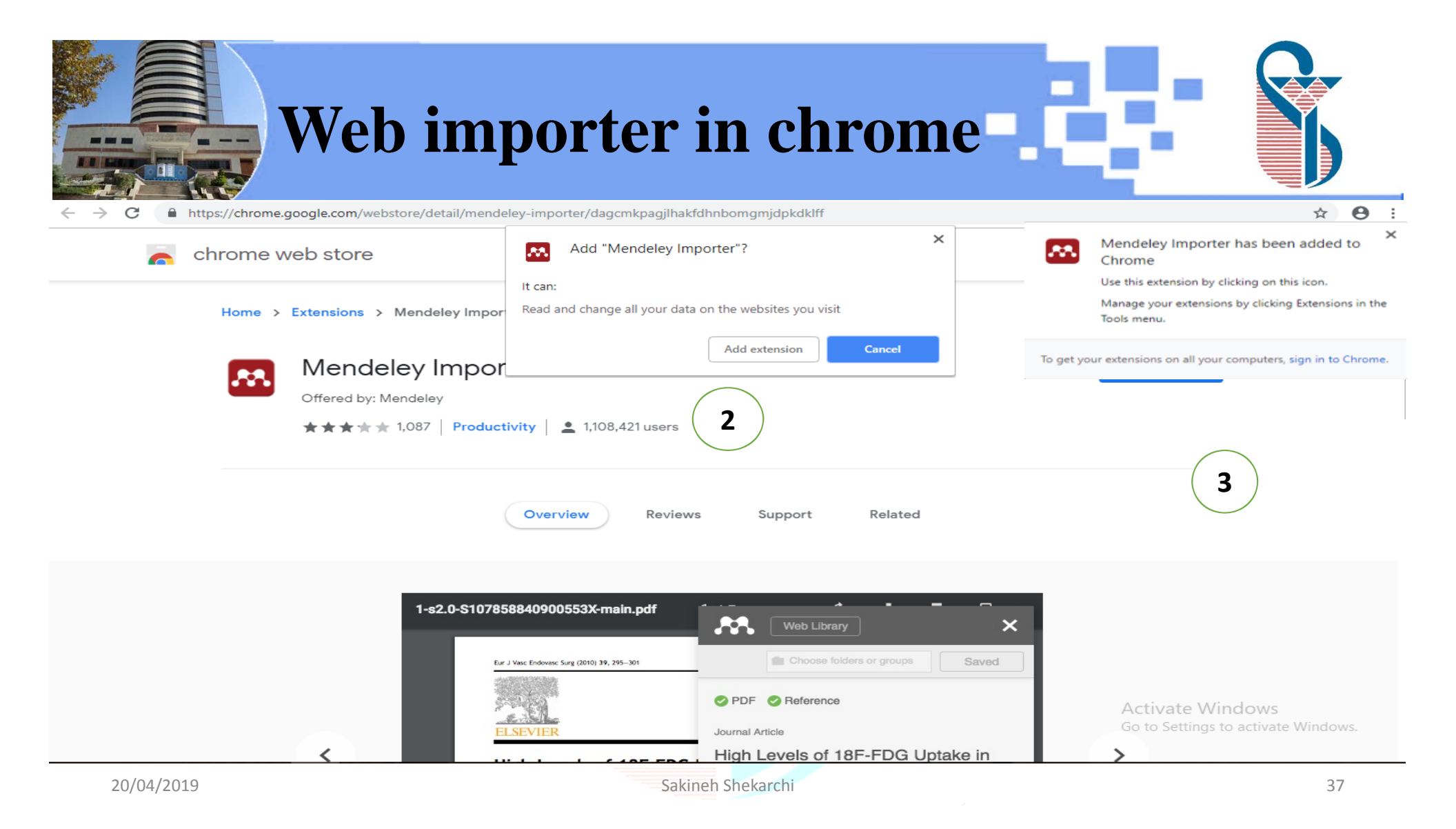

|            | Web in                                                                                                    | mporter i                                                                                         | n I         | E                                                                                                    |                                                                                                    |
|------------|----------------------------------------------------------------------------------------------------|---------------------------------------------------------------------------------------------------|-------------|----------------------------------------------------------------------------------------------------|----------------------------------------------------------------------------------------------------|
| Https://ww | ww. <b>google.com</b> /search?source=hp&ei=GhkBXLG_AYO-<br><b>irch ×</b>                                                                                                    | a_myiogM&q=mendeley&btnK=Google+Search&c                                                          | q=mendeley& | igs_l=psy-ab ▼ 🗎 C Search                                                                                                    | - □ ×<br>♪- ☆ ☺ ७                                                                                                    |
| Google     | mendeley                                                                                                    |                                                                                                   | ٩           |                                                                                                    | Sign in                                                                                                    |
|            | All Images Videos Books Me                                                                                                    | ore Settings                                                                                      | Tools       |                                                                                                    |                                                                                                    |
|            | Mendeley - Reference Management<br>https://www.mendeley.com/<br>Mendeley is a free reference manager and an<br>showcase your work, connect and collaborate work.<br>Results from mendeley.com | nt Software & Researcher Network<br>academic social network. Manage your resear<br>with over five | rch,        |                                                                                                    |                                                                                                    |
|            | Download<br>Available for Windows, Mac and<br>Linux, Mendeley Desktop lets                                                                                                    | Desktop<br>01. Desktop interface - 02. Adding<br>documents - 07. How sync works                   |             | MENDELEY                                                                                                    | A mendeley<br>A mendeley<br>A mend |
|            | Web Importer<br>Mendeley Web Importer. Import                                                                                                    | Citation Plugin<br>Create bibliographies instantly with                                           |             | Mendeley                                                                                                    | <                                                                                                    |
|            | Reference Management<br>With the Mendeley Reference<br>Manager, you can easily                                                                                                    | Videos & Tutorials<br>Videos and Tutorials. Watch Video<br>Getting Started with Mendeley          |             | Mendeley is a desktop and web program pro-<br>managing and sharing research papers, disc<br>collaborating online. It combines Mendeley D<br>reference management application available<br>Linux. Wikipedia<br>License: Proprietary | duced by Elsevier for<br>overing research data and<br>lesktop, a PDF and<br>for Windows, macOS and                                                                                                    |
| 20/04/2019 | )                                                                                                    | Sakineh Shek                                                                                      | archi       |                                                                                                    | 38                                                                                                    |

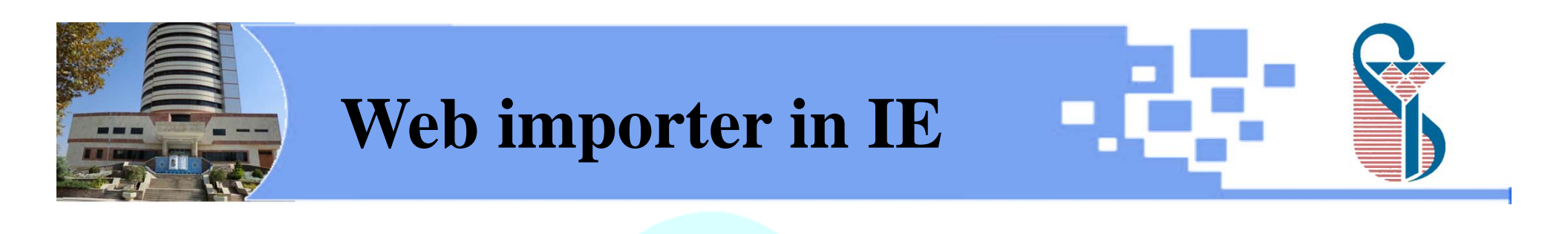

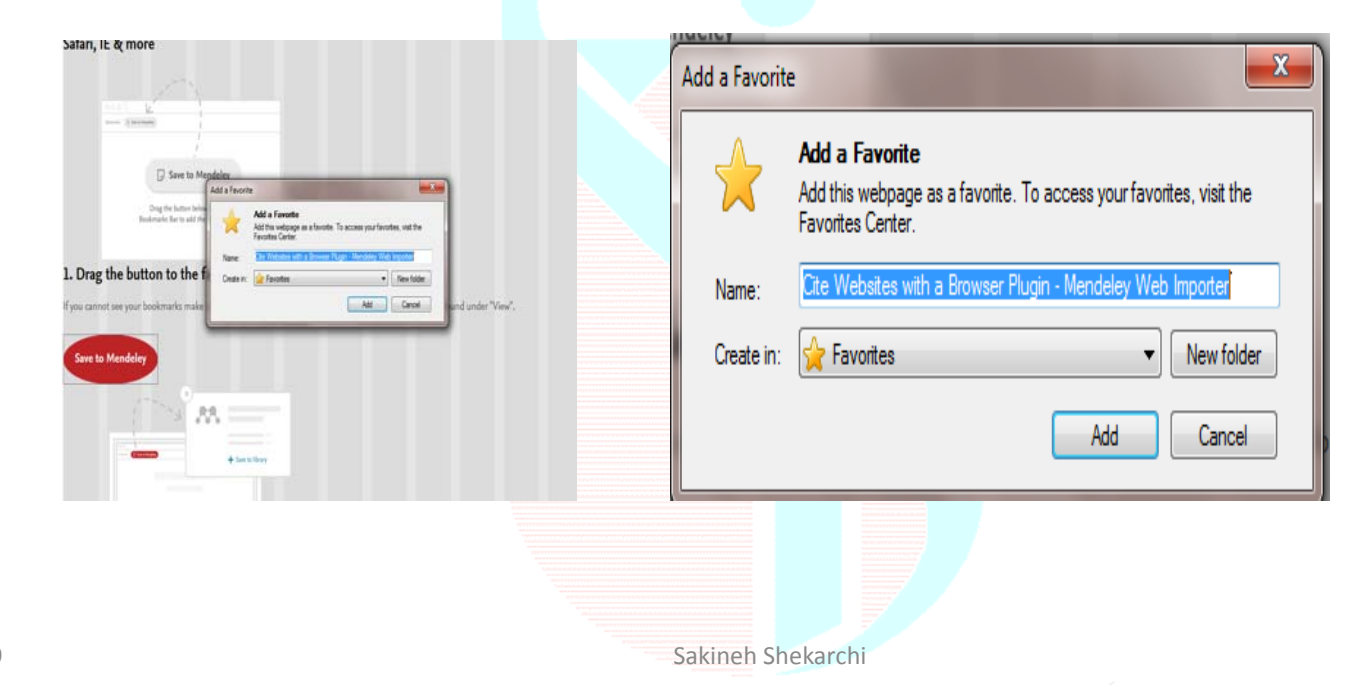

|                                                                                         | Using the Web Importer<br>Google scholar                                                                                                    |                                                                                                    |
|-----------------------------------------------------------------------------------------|----------------------------------------------------------------------------------------------------|----------------------------------------------------------------------------------------------------|
| All Documents                                                                           | × 👧 health literacy in women - Google × +                                                                                                    | – 0 ×                                                                                                    |
| ← → C                                                                                   | blar.google.com/scholar?as_ylo=2018&q=health+literacy+in+women&hl=en&as_sdt=0,5                                                                                                    | 🖈 🐱 🛛 😁 🗄                                                                                                    |
| ≡ Google Scholar                                                                        | health literacy in women                                                                                                    | Web Library X                                                                                                    |
| Articles                                                                                | About 20,100 results (0.21 sec)                                                                                                    | All Save all Ty                                                                                                    |
| Any time<br>Since 2018<br>Since 2017<br>Since 2014<br>Custom range<br>Sort by relevance | 25: <b>Women's health literacy</b> regarding the hysterectomy procedure and uterine fibroids<br>DL Howard, N Gopal, E Stockwell, KW Volker - American Journal of, 2018 - Elsevier<br>Objectives Patient understanding of hysterectomy is critical to adequate pre-operative<br>counseling and shared decision making. Hysterectomy is the most common gynecological<br>surgical procedure and yet no study to date has assessed, at the population level, <b>women's</b><br>☆ 99 All 2 versions                                        | <ul> <li>Download PDFs if available</li> <li>25: Women's health literacy regarding the hysterectomy procedure and uterine fibroids Howard D, Gopal N, Stockwell E, et. al. Elsevier</li> <li>Details &gt;</li> </ul> |
| Sort by date<br>✓ include patents<br>✓ include citations<br>✓ Create alert              | Health Literacy among Women Attending Health Centers of Zanjan City: A Cross-sectional Study         M Ghaffari, <u>H Hatami</u> , S Rakhshandrrou Community Health, 2018 - jech.umsha.ac.ir         Materials and Methods: In this descriptive-analytical cross-sectional study, 323 women among those attend in Zanjan urban health centers were selected using stratified random sampling. Data gathering tool was a standard questioners called as short test of functional         ☆       99       All 2 versions       ≫        | <ul> <li>Health Literacy among Women Attending<br/>Health Centers of Zanjan City: A Cross-<br/>sectional Study</li> <li>Ghaffari M, Hatami H, Health S, et. al.<br/>jech.umsha.ac.ir</li> </ul>                      |
|                                                                                         | Validation of the European Health Literacy Survey Questionnaire in Women         With Breast Cancer         YJ Huang, GH Lin, WS Lu, KW Tam, C Chen Cancer, 2018 - journals.lww.com         Background: Health literacy enables effective communication, participation, and cooperation         with clinicians of patients with breast cancer in healthcare processes. The European Health         Literacy Survey Questionnaire (HLS-EU-Q) comprehensively assesses multiple conceptual         ☆ 99 Related articles All 7 versions | Validation of the European Health Literacy<br>Survey Questionnaire in Women With<br>Breast Cancer<br>Huang Y, Lin G, Lu W, et. al.<br>journals.lww.com                                                               |
|                                                                                         | Health literacy. The solid facts                                                                                                    |                                                                                                    |
| 20/04/2019                                                                              | Sakineh Shekarchi                                                                                                    | 40                                                                                                    |

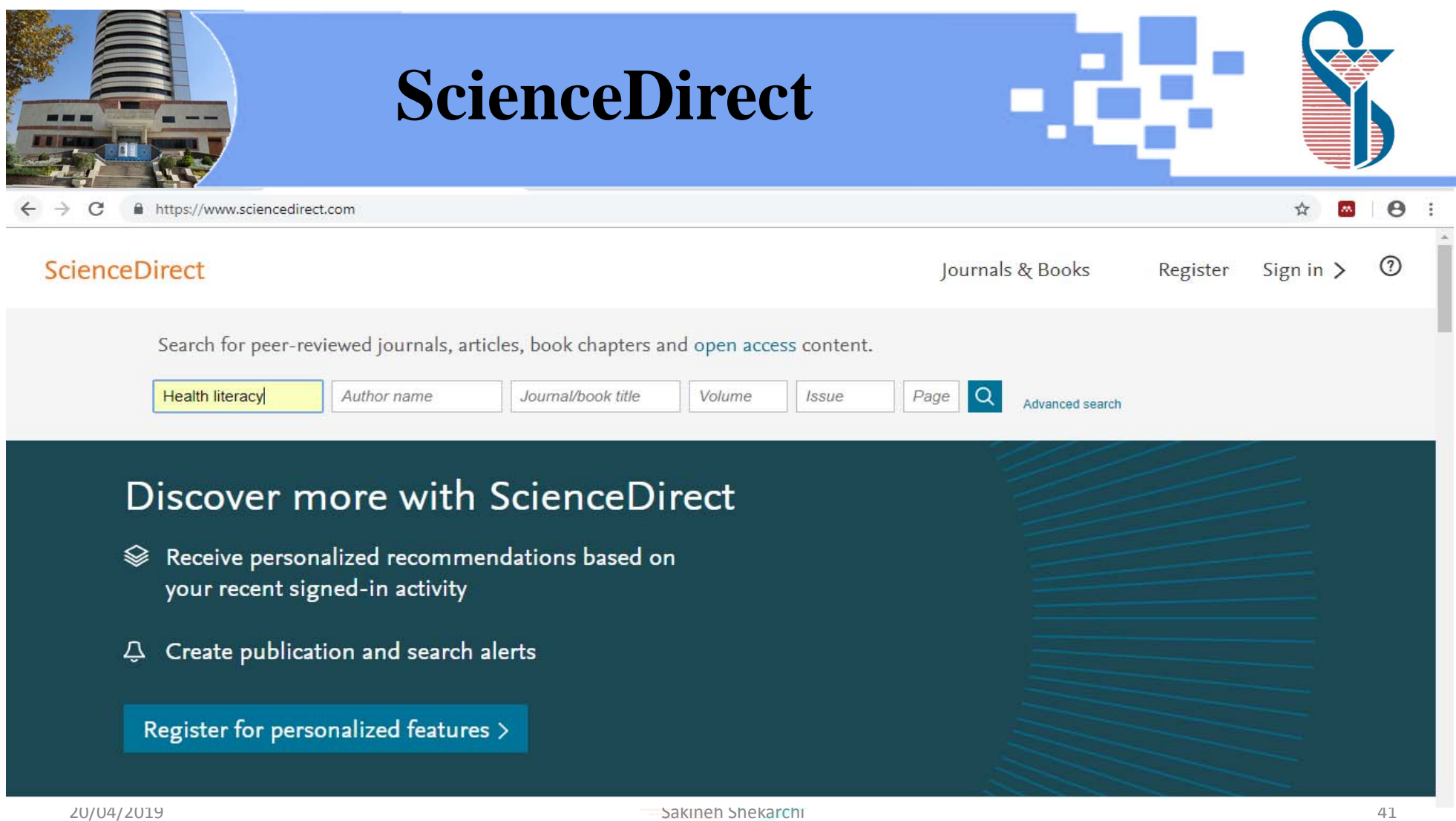

| 37.621 Search Results - Keyword       *                                                                                                    | ScienceDirect                                                                                                    |                                                                                                    |
|----------------------------------------------------------------------------------------------------|----------------------------------------------------------------------------------------------------|----------------------------------------------------------------------------------------------------|
| ← → C ▲ https://www.sciencedirect.com/se                                                                                                   | arch?qs=health%20literacy&show=25&sortBy=relevance                                                                                                    | x 🔤 😝 :                                                                                                    |
| ScienceDirect                                                                                                    |                                                                                                    | Journals & E Web Library X                                                                                                    |
| health literacy Aut                                                                                                    | nor name Journal/book title Volume Issue P                                                                                                    | Pages Q Advanced Download PDFs if available                                                                                                    |
| 37,621 results<br>♀ Set search alert                                                                                                    | <ul> <li>Download selected articles</li></ul>                                                                                                    | <ul> <li>Patient education and health literacy</li> <li>Wittink H, Oosterhaven J<br/>Musculoskeletal Science and Practice, 2018</li> <li>Details &gt;</li> </ul>                           |
| Refine by:<br>Years                                                                                                    | Musculoskeletal Science and Practice, Volume 38, December 2018, Pages 120-127<br>H. Wittink, J. Oosterhaven<br>Download PDF Abstract V Export V<br>Research article O Abstract only                                   | <ul> <li>Health literacy of children and adolescents</li> <li>Machová A, Brabcová I</li> <li>Kontakt, 2018</li> <li>Details &gt;</li> </ul>                                                |
| ∠ 2018 (4,131)<br>2017 (3,321)<br>Show more ✓<br>Article type                                                                              | Health literacy of children and adolescents<br>Kontakt, <i>In press, corrected proof,</i> Available online 16 October 2018<br>Alena Machová, Iva Brabcová                                                             | Mental health literacy levels<br>Tay J, Tay Y, Klainin-Yobas P<br>Archives of Psychiatric Nursing, 2018                                                                                    |
| <ul> <li>Review articles (2,722)</li> <li>Research articles (23,688)</li> <li>Encyclopedia (755)</li> <li>Book chapters (2,896)</li> </ul> | Want a richer search experience?<br>Sign in for personalized recommendations, search alerts, and more.<br>Sign in >                                                                                                   | Measuring the factors affecting health<br>liferacy in East Hungary – Health liferacy in<br>the adult population of Nyiregyháza city<br>Erdei R, Barth A, Fedor A, et. al.<br>Kontakt, 2018 |
| Show more ✓<br>Publication title<br>Patient Education and Counseling (995<br>Social Science & Medicine (991)<br>20/04/2019                 | Research article • Full text access Mental health literacy levels Archives of Psychiatric Nursing, Volume 32, Issue 5, October 2018, Pages 757-763 Jing Ling Tay, Yi Fen Tay, Piyanee Klainin-Yobas Sakineh Shekarchi | Details >  Investigation of health literacy and affecting factors of nursing students Ayaz-Alkaya S, Terzi H Nurse Education in Practice, 2019  42                                         |

| Z 621 Search Results - Keywort X                   | ScienceD                                                                                                    | irect                               |       | :                |                | S            |    |
|----------------------------------------------------|----------------------------------------------------------------------------------------------------|-------------------------------------|-------|------------------|----------------|--------------|----|
| → C A https://www.sciencedirect.com/search         | ?qs=health%20literacy&show=25&sortBy=relevance                                                                                                    |                                     |       |                  |                | \$           | 0: |
| cienceDirect                                       |                                                                                                    |                                     |       | Journals & Books | Register       | Sign in >    | 0  |
| health literacy Author I                           | Journal/book title                                                                                                    | Volume Issue                        | Pages | Advanced search  |                |              |    |
| 37,621 results                                     | 🗾 🟗 Download 1 article 🛛 🛧 Export                                                                                                    |                                     |       |                  | sorted by rele | vance   date |    |
| ♀ Set search alert<br>Refine by:                   | Research article • Full text access<br>Patient education and health literacy<br>Musculoskeletal Science and Practice, Version 10, 10, 10, 10, 10, 10, 10, 10, 10, 10, |                                     |       |                  |                |              |    |
| Years                                              | 🔁 Download PDF Abstract 🗸 E                                                                                                    |                                     |       |                  |                |              |    |
| 2019 (258)<br>2018 (4,131)<br>2017 (3,321)         | Research article O Abstract only<br>Health literacy of children and ac<br>Kontakt, <i>In press, corrected proof,</i> Availabl                                         | Export                              | ×     |                  |                |              |    |
| Show more v                                        | Alena Machová, Iva Brabcová 🄀 Purchase PDF Abstract 🗸 Ex                                                                                                    | Export citation to RIS              |       |                  |                |              |    |
| Review articles (2,722) Research articles (23,688) | Want a richer search experience?<br>Sign in for personalized recommendatio                                                                                            | > Export citation to BibTeX         |       |                  |                |              |    |
| Encyclopedia (755)<br>Book chapters (2,896)        | Sign in 🗲                                                                                                    | > Export citation to text           |       |                  |                |              |    |
| Show more 🗸                                        | Research article  Full text access                                                                                                    |                                     |       |                  |                |              |    |
| Publication title                                  | Mental <mark>health literacy</mark> levels<br>Archives of Psychiatric Nursing, Volume 32, Is                                                                          | ssue 5, October 2018, Pages 757-763 |       |                  |                |              |    |
| Social Science & Medicine (991)                    | Jing Ling Tay, Yi Fen Tay, Piyanee Klainin-Yob<br>🏗 Download PDF Abstract 🗸 Export                                                                                    | as                                  |       |                  |                |              |    |
| 20/04/2019                                         | sa sa sa sa sa sa sa sa sa sa sa sa sa s                                                                                                    | kineh Shekarchi                     |       |                  |                | 4            | 43 |

| Scopus - Document search X  the https://www.scopus.com/search/form.uri?display=basic. | Scopus                           |                                        |                   |
|---------------------------------------------------------------------------------------|----------------------------------|----------------------------------------|-------------------|
| Scopus                                                                                | Search Sources Alerts            | Lists Help - SciVal - sakineh shekarch | ıi ~              |
| Document search                                                                       |                                  | đ                                      | Compare sources 🗲 |
| Documents Authors Affiliations Advanced                                               | V Article title Abstract K       | erwords                                | Search tips ⑦     |
| breast cancer<br>E.g., "Cognitive architectures" AND robots                           |                                  |                                        |                   |
| > Limit                                                                               |                                  | Reset form Search Q                    |                   |
|                                                                                       |                                  | CP Help                                | improve Scopus    |
| About Scopus<br>What is Scopus<br>Content coverage                                    | Language<br>日本語に切り替える<br>切換到简体中文 | Customer Service<br>Help<br>Contact us |                   |
| 20/04/2019                                                                            | Sakineh Shekarchi                |                                        | 44                |

|                                                    |                                 | Scopus                                                                    |                                                                                                    |                                                                                                    |
|----------------------------------------------------|---------------------------------|---------------------------------------------------------------------------|----------------------------------------------------------------------------------------------------|----------------------------------------------------------------------------------------------------|
| ← → C ■ https://www.sco                            | opus.com/results/results.uri?nu | mberOfFields=0&src=s&clickedLink=&edit=&editSaveSearch=&origi             | n=searchbasic&authorTab=&affiliationTab=&advanced                                                                                                    | ITab=&scint=1&menu=search&tabli 🖈 💌 🛛 🛛                                                                                                    |
| Scopus                                             |                                 | Search Sou                                                                | urces Alerts Lists Help ~ Sc                                                                                                    | iV 💦 Web Library 🗙                                                                                                    |
| 461 000 door                                       | umont rocu                      | te                                                                        |                                                                                                    | All     Save (1)                                                                                                    |
| 461,009 000                                        | ument resu                      |                                                                           | View secondary documents View 27                                                                                                    | 73 Download PDFs if available                                                                                                    |
| TITLE-ABS-KEY (breast AND c<br>🖉 Edit 凹 Save 📮 Set | ancer )<br>alert 🔝 Set feed     |                                                                           |                                                                                                    | <ul> <li>Global cancer statistics</li> <li>Jemal A, Bray F, Center M, et. al.</li> <li>CA: A Cancer Journal for Clinicians, 2011</li> <li>Details &gt;</li> </ul> |
| Search within results                              | Q                               | 💵 Analyze search results                                                  | Show all abstracts                                                                                                    | Global Gancer Statistics, 2002 Parkin D, Bray F, Ferlay J, et. al. GA: A Cancer Journal for Clinicians, 2005 Details >                                            |
| Refine results                                     |                                 | $\square$ All $\sim$ Save to Mendeley $\checkmark$ Download View citation | n overview View cited by Save to list ••••                                                                                                    | tc □ Global cancer statistics, 2012                                                                                                    |
| Limit to Exclude                                   |                                 | Document title                                                            | Authors                                                                                                    | Torre L, Bray F, Siegel R, et. al.<br>CA: A Cancer Journal for Clinicians, 2015<br>Details >                                                                      |
| Access type ①                                      | ^                               | I Global cancer statistics                                                | Jemal, A., Bray, F., Center, M.M.,                                                                                                    | 2 Ganger Statistics 2010                                                                                                    |
| Open Access                                        | (91,622) >                      | Open Access                                                               | (), Ward, E., Forman, D.                                                                                                    | Jemal A, Siegel R, Xu J, et. al.                                                                                                    |
| Other                                              | (369,387) >                     | View abstract ~ View at Publisher Related document                        | ts                                                                                                    | Details >                                                                                                    |
| Year                                               | ~                               |                                                                           |                                                                                                    | Estimates of worldwide burden of cancer in                                                                                                    |
| 2019                                               | (332) >                         | 2 Measuring inconsistency in meta-analyses                                | Higgins <mark>,</mark> J.P.T., Thompson, S.G.,<br>Deeks, J.J., Altman, D.G.                                                                                                    | Ferlay J, Shin H, Bray F, et. al.                                                                                                    |
| 2018                                               | (24,115) >                      |                                                                           | <ul> <li>Contracting Laboratory 2014 Contracting Contracting C</li></ul> | international Journal of Cancer, 2010<br>Details >                                                                                                    |
| 0017                                               |                                 | View at Publisher Related documents                                       |                                                                                                    |                                                                                                    |
| 20/04/2019                                         |                                 | Sakineh Shekaro                                                           | hi                                                                                                    | 45                                                                                                    |

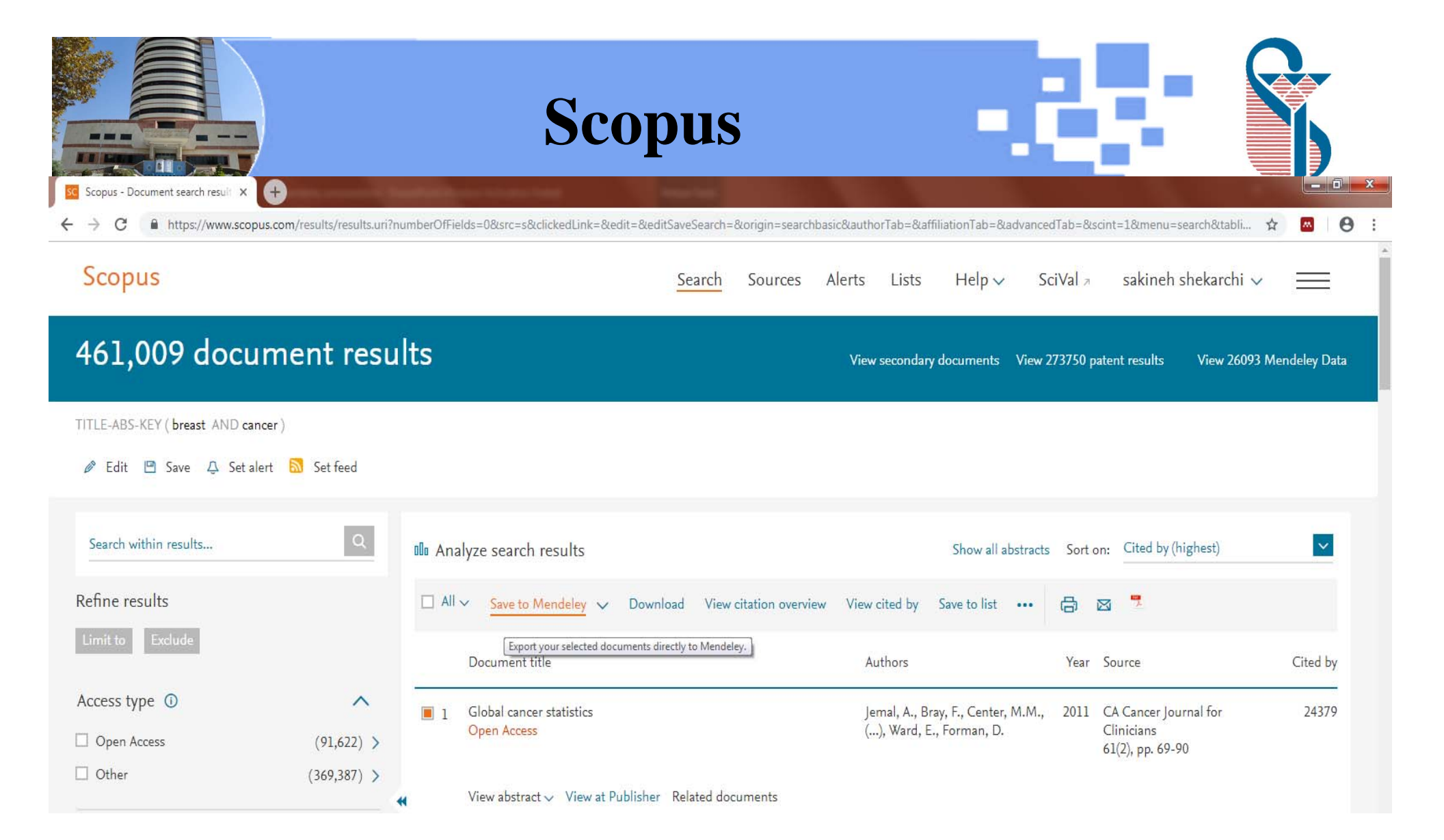

| Iver cancer) AND Obesity - | Publ X +                                                                                                    |          | PubMed                                                                                                    | •                                                                                                    |                 |
|----------------------------|----------------------------------------------------------------------------------------------------|----------|----------------------------------------------------------------------------------------------------|----------------------------------------------------------------------------------------------------|-----------------|
| ← → C A https://v          | vww.ncbi.nlm.nih.gov/pu                                                                                                    | ubmed/?t | erm=(liver+cancer)+AND+Obesity                                                                                                    |                                                                                                    | 🖈 🔤 \varTheta : |
|                            | S NCBI Resources                                                                                                    | 🗹 How    | То 🗹                                                                                                    | <u>Sign in to NCBI</u>                                                                                                    |                 |
|                            | Publiced.gov<br>US National Library of Medicine<br>National Institutes of Health                                                                                                    | Pub      | Med   (liver cancer) AND Obesity Create RSS Create alert Advanced                                                                                                    | Search Help                                                                                                    |                 |
|                            | Article types<br>Clinical Trial<br>✓ Review<br>Customize<br>Text availability<br>Abstract<br>Free full text<br>Full text<br>Publication dates<br>✓ 5 years<br>10 years<br>Custom range<br>Species<br>Humans<br>Other Animals<br>Clear all<br>Show additional filters | clear -  | Format Summary + Sort by: Most Recent + Per page: 20 +       Send to + <b>Best matches for (liver cancer) AND Obesity:</b> Liver Cancer: Connections with Obesity, Eatly Liver, and Cirnhosis.         Marengo A et al. Annu Rev Med. (2016)         Obesity-induced gut microbial metabolite promotes liver cancer through senescence secretome.         Yoshimoto S et al. Nature. (2013)         Obesity and Liver Cancer.         Aleksandrova K et al. Recent Results Cancer Res. (2016)         Switch to our new best match sort order          Search results          Items: 1 to 20 of 444                 Filters activated: Review, published in the last 5 years. Clear all to show 2576 items.             Filters activated: Review, published in the last 5 years. Clear all to show 2576 items.             Filters activated: Review, published in the last 5 years. Clear all to show 2576 items.             Filters activated: Review, published in the last 5 years. Clear all to show 2576 items.             Filters activated: Review, published in the last 5 years. Clear all to show 2576 items.             Filters activated: Review, published in the last 5 years. Clear all to show 2576 items.             Search results             Wong SW, Ting YW, Chan WK.         JGH Open. 2018 JUI 177.05():235-241, doi: 10.1002/igh3.12070. eCollection 2018 Oct. Review.         PMID: 30453565         Similar articles             Update in global trends and aetiology of hepatocellular carcinoma. | Filters: Manage Filters Sort by:   Best match Most recent     Results by year     Results by year     Results by year     Download CSV     Titles with your search terms     Succinate aggravates NAFLD progression to   Iver cancer on t [J Bioinform Comput Biol. 2018]   Silibinin Reduces the Impact of Obesity on   Invasive Liver Cancer.   [Nutr Cancer. 2017]   Gut Microbiota Promotes Obesity-Associated   Liver Cancer through PGE [Cancer Discov. 2017]   See more     Find related data   Database:   Select   Find items |                 |
| 20/04/2019                 |                                                                                                    |          | Sakineh Shekarchi                                                                                                    | -                                                                                                    | 47              |

|            | PubMed                                                                                                    |                                                                                                    | S  |
|------------|----------------------------------------------------------------------------------------------------|----------------------------------------------------------------------------------------------------|----|
|            | Public       Advanced         Format: Abstract *       Send to *         Annu Rev Med. 2016;67:103-17. doi: 10.1146/annurev-med-090514-013832. Epub 2015 Oct 14.       Choose Destination         Liver Cancer: Connections with Obesity, Fatty Liver, and Cirrhosis.       File       Clocket         Marengo A1, Rosso C1, Bugianesi E1.       Author information       E-mail       Order       My Bibliograph         Abstract       Collections       E-mail       Order       My Bibliograph         Wornsome aspects of these new risk factors are their large spread in the general population and their link with       Iver Center File       Download 1 items.         Vice risk connected to metabolic factors has been underestimated so far, and a poorer surveillance has preventee are acceptance are acceptance are acceptance are acceptance are acceptance.       Iver relevel vice setting etailed. This review summarizes current evidence linking obesity, NAFLD and liver cancer, discusses its clinical impact and describes the main mechanisms underlying this complex relationship.       Iver relationship.         KEYWORDS: hepatocarcinogenesis; hepatocarcinogenesis; hepatocarcinogenesis; hepatocarcinogenesis; hepatocarcinogenesis; hepatocarcinoma; steatohepatitis; type 2 diabetes       Hep         PMID: 26473416       DOI: 10.1146/annurev-med-090514-013832       Hep         Iver of HCC are being extensively investigated.       File       Citation manager         Doi: 10.1146/annurev-med-090514-013832       Iver of the patoc | Help<br>Help<br>Help<br>Hull Test AperTO<br>Hy<br>Fatty Liver<br>Fatty Liver<br>Fatty Liver<br>Steatr [Clin Liver Dis. 2018]<br>fatty liver disease,<br>torid J Gastroenterol. 2015]<br>View Nonalcoholic fatty liver disease and<br>batocellular carcinoma. [Metabolism. 2016]<br>View Clinical features of hepatocellular<br>cinoma associater [Clin J Gastroenterol. 2015]<br>patocellular Carcinoma in the Setting of Non-<br>hotic Nonalcoholic Fatty Liv [Dig Dis Sci. 2015]<br>patocellular Carcinoma in the Setting of Non-<br>hotic Nonalcoholic Fatty Liv [Dig Dis Sci. 2015]<br>See reviews<br>See all |    |
|            | Publication types, MeSH terms, Substances                                                                                                    | ted by 24 PubMed Central articles<br>le of MicroRNAs Induced by Chinese Herbal<br>dicines Against He; [Integr Cancer Ther. 2018]<br>view PCAF fine-tunes hepatic metabolic<br>idrome, inflammatory di [J Cell Mol Med. 2018]<br>herence to the Chinese or American Dietary<br>idelines is Associated with a I [Nutrients. 2018]                                                                                                    |    |
| 20/04/2019 | Sakineh Shekarchi                                                                                                    | See all                                                                                                    | 48 |

|                   |                             | F                                 | PubMee                                                    | 1                                                                                                    |                                   |                                                                                                    |
|-------------------|-----------------------------|-----------------------------------|-----------------------------------------------------------|----------------------------------------------------------------------------------------------------|-----------------------------------|----------------------------------------------------------------------------------------------------|
| Comput            | er 	 OS_Install (C:) 	 User | s 🕨 admin1 🕨 Downloads 🕨          |                                                           |                                                                                                    |                                   | <ul> <li>✓</li> <li>✓</li></ul> |
| Organize 👻 🧾 Oper | n ▼ Share with ▼ I          | Print E-mail Burn New folder      |                                                           |                                                                                                    |                                   |                                                                                                    |
| 🚖 Favorites       | Name Name                   | Mendeley Desktop                  |                                                           |                                                                                                    |                                   |                                                                                                    |
| Desktop           | Dubmed_result               | <u>File Edit View Tools H</u> elp |                                                           |                                                                                                    |                                   |                                                                                                    |
| Becent Places     | anudeck                     |                                   | 0                                                         |                                                                                                    | Q - Search                        | sakineh 🚳                                                                                                    |
| and Recent Haces  | Jan unyuesk                 | Add Folders Related Sync          | Help                                                      |                                                                                                    |                                   |                                                                                                    |
| 🥞 Libraries       |                             | Mendeley                          |                                                           |                                                                                                    |                                   |                                                                                                    |
| Documents         |                             | Diterature Search                 | All Documents Edit Settings                               |                                                                                                    |                                   |                                                                                                    |
| 🎝 Music           |                             |                                   | 🖈 🔍 🖹 Authors                                             | Title                                                                                                    | Year Published In                 | Details Notes Contents                                                                                                    |
| Pictures          |                             | All Documents                     | Kuny, Terry; Cleveland, Gary                              | The Digital Library: Myths and Challenges                                                                             | 1998 IFLA Journal                 | Type: Journal Article                                                                                                    |
| Videos 🗧          |                             | Recently Added                    | Degan, T. J.; Kelly, P.J.;<br>Robinson, L.D.; Deane, F.P. | Health literacy in substance use disorder treatment: A<br>latent profile analysis                                     | 2019 Journal of<br>Substance Ab   | Measuring inconsistency in meta-<br>analyses                                                                                                    |
| 👰 Computer        |                             | Recently Read                     | Howard, DL; Gopal, N;                                     | 25: Women's health literacy regarding the hysterectomy                                                                | 2018 American Jour                | tutter I Linging C Thompson I Dealer                                                                                                    |
| S_Install (C:)    |                             | Needs Review                      | Stockwell, E; Volker, K.W.                                | procedure and uterine fibroids                                                                                        | of Obstetrics ;                   | Authors: J. Higgins, S. Thompson, J. Deeks                                                                                                    |
| Data (D:)         |                             | My Publications                   | Health, S Rakhshandrrou                                   | Zanjan City: A Cross-sectional Study                                                                                  | jeenanana.a                       | View research catalog entry for this paper                                                                                                    |
| CD Drive (G:)     |                             | 🖂 Unsorted                        | Huang, Yi Jing; Lin, Gong<br>Hong; Lu, Wen Shian; Tam,    | Validation of the European Health Literacy Survey<br>Questionnaire in Women with Breast Cancer                        | 2018 Cancer Nursin                | Journal: British Medical Journal                                                                                                    |
| GT-19105P         |                             | Create Folder                     | Wittink, H.; Oosterhaven, J.                              | Patient education and health literacy                                                                                 | 2018 Musculoskelet                | Year: 2003                                                                                                    |
|                   |                             | Groups                            |                                                           |                                                                                                    | Science and P                     | Volume: 327                                                                                                    |
| 📬 Network         |                             | 4                                 | Machová, Alena; Brabcová,<br>Iva                          | Health literacy of children and adolescents                                                                           | 2018 Kontakt                      | Issue: 7414                                                                                                    |
|                   |                             | Filter by Authors                 | Tay, Jing Ling; Tay, Yi Fen;                              | Mental health literacy levels                                                                                         | 2018 Archives of                  |                                                                                                    |
|                   |                             | All<br>2018 Lindefined            | Klainin-Yobas, Piyanee                                    |                                                                                                    | Psychiatric Nu                    | Abstract:                                                                                                    |
|                   |                             | Altman, D.G.                      | Anita; Fedor, Anita R.; Taká                              | Measuring the factors affecting health literacy in East<br>Hungary – Health literacy in the adult population of Nyíre | 2018 Kontakt                      |                                                                                                    |
|                   |                             | Barth, Anita<br>Brabcová, Iva     | Wittink, H; Oosterhaven, J                                | Patient education and health literacy                                                                                 | 2018 Musculoskelet                | Tags:                                                                                                    |
|                   |                             | Bray, F.                          | lemal Abmedia: Bray                                       | Global cancer statistics                                                                                              | 2011 CA: A Cancer                 |                                                                                                    |
|                   |                             | Center, M.M.                      | Freddie; Center, Melissa M.;                              |                                                                                                    | Journal for Cli                   | Author Keywords:                                                                                                    |
|                   |                             | Center, Melissa M.                | Jemal, A.; Bray, F.; Center,                              | Global cancer statistics                                                                                              | 2011 CA Cancer<br>Journal for Cli |                                                                                                    |
|                   |                             | Cleveland, Gary                   | Higgins, J.P.T.; Thompson,                                | Measuring inconsistency in meta-analyses                                                                              | 2003 British Medical              | URL:                                                                                                    |
|                   |                             | Deane, F.P.<br>Deeks, J.J.        | S.G.; Deeks, J.J.; Altman, D                              |                                                                                                    | Journal                           | Add URL                                                                                                    |
|                   |                             | Degan, T. J.                      |                                                           |                                                                                                    |                                   | Catalog IDs                                                                                                    |
|                   |                             | Fedor, Anita R.                   | + Copy                                                    |                                                                                                    |                                   | ArXiv ID:                                                                                                    |
|                   |                             | ( <u> </u>                        | <                                                         |                                                                                                    | 4                                 | DOI:                                                                                                    |
|                   |                             |                                   |                                                           |                                                                                                    |                                   |                                                                                                    |

| 5.31]- Web of × +                                                                                            | Web of science                                                                                                    |                                                                                                    |
|----------------------------------------------------------------------------------------------------|----------------------------------------------------------------------------------------------------|----------------------------------------------------------------------------------------------------|
| Not secure   apps.webofknowledge.com/Se                                                                      | ch.do?product=WOS&SID=F6Ad1oHKGS58f6mm6OF&search_mode=GeneralSearch&prID=3f816234-77cc-4b6a-                                                                                                    | 9f4a-c2e4b7ea18c2 🛠 🗖                                                                                                    |
| Web of Science InCites Journal Citation                                                                      | eports Essential Science Indicators EndNote Publons Kopernio                                                                                                    | Sign In V Help V English V                                                                                                    |
| Web of Science                                                                                               |                                                                                                    |                                                                                                    |
| Search                                                                                                    | Tools 👻 Searches and                                                                                                    | alerts                                                                                                    |
| Results: 106,477<br>(from Web of Science Core Collection)<br>You searched for: TOPIC: (liver canc<br>er)More | Sort by:     Date     Times Cited     Usage Count     Relevance     More       Image: Select Page     Image: Solution of the select page     Image: Solution of the select page     Image: Solution of the select page     Image: Add to Marked List | Comprehensive treatments for<br>hepatocellular carcinoma with portal vein<br>tumor thrombosis<br>Wang J, Xia A, Xu Y, et. al.<br>Journal of Cellular Physiology, 2019     Details |
| Refine Results                                                                                               | <ul> <li>Comprehensive treatments for hepatocellular carcinoma with portal vein tumor thrombosis</li> <li>By: Wang, Jin-Cheng; Xia, An-Liang; Xu, Yong; et al.</li> </ul>                                                                            | Evidence of curcumin and curcumin<br>analogue effects in skin diseases: A<br>narrative review                                                                                     |
|                                                                                                    | JOURNAL OF CELLULAR PHYSIOLOGY         Volume: 234         Issue: 2         Pages: 1062-1070         Published: FEB 2019           Full Text from Publisher         View Abstract                                                                    | Panahi Y, Fazlolahzadeh O, Alkin S, et. al.<br>Journal of Cellular Physiology, 2019                                                                                               |
| Search within results for Q                                                                                  | 2 Evidence of curcumin and curcumin analogue offects in skin diseases: A narrative review                                                                                                    | Details                                                                                                    |
| Filter results by:                                                                                           | By: Panahi, Yunes; Fazlolahzadeh, Omid; Atkin, Stephen L.; et al.<br>JOURNAL OF CELLULAR PHYSIOLOGY Volume: 234 Issue: 2 Pages: 1165-1178 Published: FEB 2019                                                                                        | <ul> <li>Anticancer effects of echinacoside in<br/>hepatocellular carcinoma mouse model and<br/>HepG2 cells</li> </ul>                                                            |
| 🗆 🍷 Highly Cited in Field (1,090)                                                                            | Full Text from Publisher         View Abstract ▼                                                                                                    | Ye Y, Song Y, Zhuang J, et. al.<br>Journal of Cellular Physiology, 2019                                                                                                    |
| 🔲 🍐 Hot Papers in Field (26)                                                                                 | 3. Anticancer effects of echinacoside in hepatocellular carcinoma mouse model and HepG2 cells                                                                                                    | Details                                                                                                    |
| Open Access (39,289)                                                                                         | By: Ye, Ying; Song, Yanan; Zhuang, Juhua; et al.<br>JOURNAL OF CELLULAR PHYSIOLOGY Volume: 234 Issue: 2 Pages: 1880-1888 Published: FEB 2019<br>Full Text from Publisher View Abstract ▼                                                             | <ul> <li>CDH17 alters MMP-2 expression via<br/>canonical NF-xB signalling in human gastric<br/>cancer</li> </ul>                                                                  |
| Publication Years                                                                                            | 4. CDH17 alters MMP-2 expression via canonical NF-kappa B signalling in human gastric cancer                                                                                                    | Jiang X, Lin J, Cai Q, et. al.<br>Gene, 2019                                                                                                    |
|                                                                                                    |                                                                                                    | /frame Wash as Color                                                                                                    |

Sakineh Shekarchi

|                                                                                                    | Citation pl                                                                                                    | ugin                                                                                                    |             |
|----------------------------------------------------------------------------------------------------|----------------------------------------------------------------------------------------------------|----------------------------------------------------------------------------------------------------|-------------|
| Mendeley Desktop                                                                                                    |                                                                                                    |                                                                                                    | - 🗆 ×       |
| File     Edit     View     Tools       Image: Call and the second second sec | Help                                                                                                    | Q - Search                                                                                                    | sakineh s   |
| Mendeley<br>Literature Search<br>My Library                                                                                                    | Reference Manager                                                                                                    | Citation Plugin for Microsoft Word®                                                                                                    |             |
| All Documents     Eccently Added     Eccently Read     Favorites                                                                                                    | Welcome to Mendeley!<br>To get started add your first <b>document</b> or <b>library</b> (Endnote<br>XML, BibTex, RIS or other). | You will be able to <b>cite</b> your Mendeley references in<br>Microsoft Word <sup>®</sup> with the Citation Plugin.                                                                                                    |             |
| Needs Review     My Publications     Unsorted                                                                                                    | Import documents or library                                                                                                    | Note:     Diagonal     Control     Control |             |
| Filter by Authors<br>All<br>2018, undefined<br>Cleveland, Gary                                                                                                    | Good to know                                                                                                    |                                                                                                    | ts selected |
| Deane, F.P.<br>Degan, T.J.<br>Ghaffari, M<br>Gopal, N<br>Hatami, H                                                                                                    | Discover Mendeley tools and tips to manage your <b>references</b> a                                                             | and citation styles.                                                                                                    |             |
| Heaith, S Rakhshandrrou Con<br>Howard, DL<br>Huang, YJ<br>Kelly, P.J.<br>Kuny, Terry                                                                                                    | Do not show me this message anymore                                                                                             | Close                                                                                                    |             |
| 20/04/2019                                                                                                    | Sakineh S                                                                                                    | hekarchi                                                                                                    | 51          |

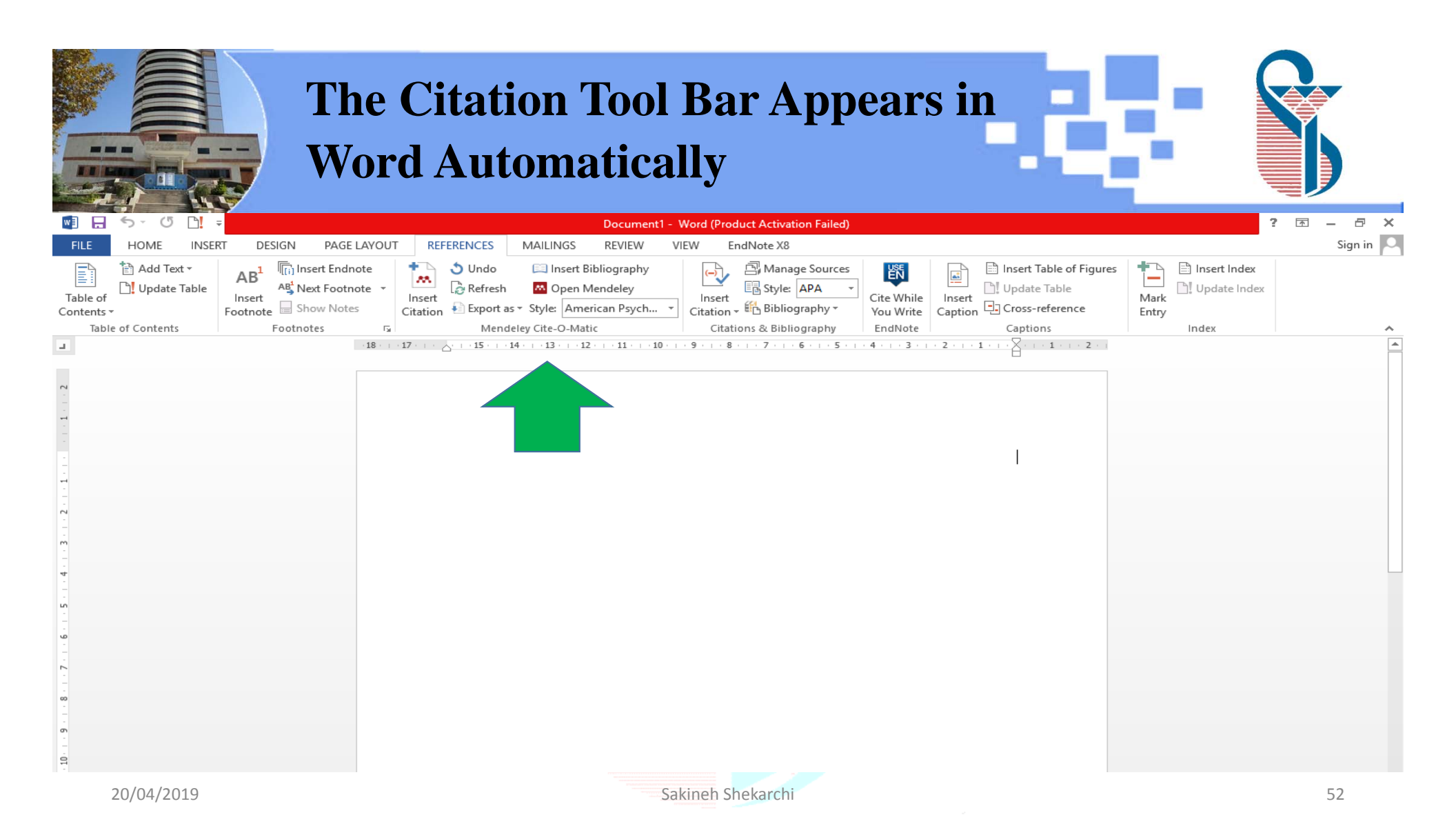

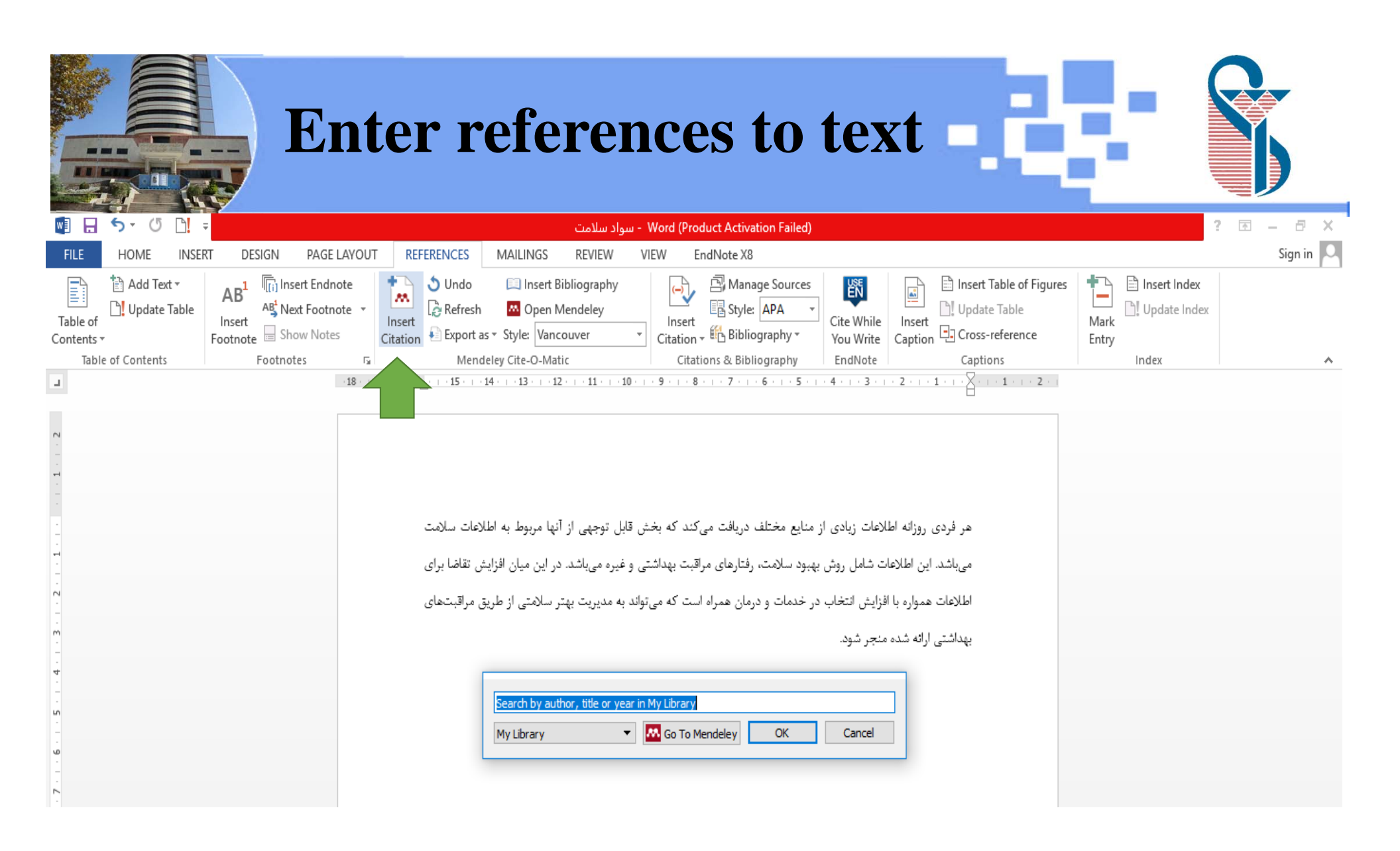

|                                                                   |            |                                                             |                                                                                                    | -                                                  |                                                      |
|-------------------------------------------------------------------|------------|-------------------------------------------------------------|----------------------------------------------------------------------------------------------------|----------------------------------------------------|------------------------------------------------------|
| Mendeley Desktop                                                  |            | -                                                           |                                                                                                    |                                                    | – 0 ×                                                |
| <u>F</u> ile <u>E</u> dit <u>V</u> iew <u>T</u> ools <u>H</u> elp |            |                                                             |                                                                                                    |                                                    |                                                      |
|                                                                   | "          | × ⑦                                                         |                                                                                                    | Q- Search                                          | sakineh s                                            |
| Add Folders Related Sync                                          | Cit-Send   | d citation to plugin                                        |                                                                                                    |                                                    |                                                      |
| Mendeley ^                                                        |            | cuments Edit Settings                                       |                                                                                                    |                                                    |                                                      |
| 🔎 Literature Search                                               |            | cuments Eurostungs                                          | ^                                                                                                    |                                                    |                                                      |
| MyLibyay                                                          | ★ ●        | Authors                                                     | Title                                                                                                    | Year Published In                                  | Details Notes Contents                               |
| All Documents                                                     | * •        | Howard, DL; Gopal, N;<br>Stockwell, E; Volker, K.W.         | 25: Women's health literacy regarding the hysterectomy procedure and uterine fibroids                                  | 2018 American Journal of<br>Obstetrics and Gynecol | Type: Journal Article                                |
| Recently Added     Recently Read                                  | ☆ • 🖻      | DeWalt, Darren A.; Berkman,<br>Nancy D.; Sheridan, Stacey   | DeWalt et al., Literacy and Health Outcomes: Systematic<br>Review Literacy and Health Outcomes                         | 2004 Journal of General<br>Internal Medicine       | Health literacy: A national priority                 |
| ★ Favorites                                                       | ☆ •        | Jemal, A.; Bray, F.; Center,<br>M.M.; Ferlay, J.; Ward, E.; | Global cancer statistics                                                                                               | 2011 CA Cancer Journal for<br>Clinicians           | Autors: R. Carmona                                   |
| Needs Review     Ny Publications                                  | ☆ •        | Jemal, Ahmedin; Bray,<br>Freddie; Center, Melissa M.;       | Global cancer statistics                                                                                               | 2011 CA: A Cancer Journal for<br>Clinicians        |                                                      |
|                                                                   | ÷ •        | Ghaffari, M; Hatami, H;<br>Health, S Rakhshandrrou          | Health Literacy among Women Attending Health Centers of<br>Zanjan City: A Cross-sectional Study                        | jech.umsha.ac.ir                                   | Year: 2006                                           |
| Create Folder                                                     | *          | Degan, T.J.; Kelly, P.J.;<br>Robinson, L.D.; Deane, F.P.    | Health literacy in substance use disorder treatment: A<br>latent profile analysis                                      | 2019 Journal of Substance<br>Abuse Treatment       | Volume: 21<br>Issue: 8                               |
| Groups<br>Create Group V                                          | ☆ •        | Machová, Alena; Brabcová,<br>Iva                            | Health literacy of children and adolescents                                                                            | 2018 Kontakt                                       | Pages: 803                                           |
| Filter by Authors                                                 | ☆ • 🖪      | Carmona, Richard H.                                         | Health literacy: A national priority                                                                                   | 2006 Journal of General<br>Internal Medicine       | Abstract:                                            |
| All<br>2018, Undefined                                            | ☆ •        | Higgins, J.P.T.; Thompson,<br>S.G.; Deeks, J.J.; Altman, D  | Measuring inconsistency in meta-analyses                                                                               | 2003 British Medical Journal                       | -<br>Tags:                                           |
| Barth, Anita<br>Beauchamp A. AO - Goeman, Dianne: OPCID:          | * •        | Erdei, Renáta J.; Barth,<br>Anita; Fedor, Anita R.; Taká    | Measuring the factors affecting health literacy in East<br>Hungary – Health literacy in the adult population of Nyíreg | 2018 Kontakt                                       |                                                      |
| Berkman, Nancy D.<br>Brabcová, Iva                                | ☆ •        | Tay, Jing Ling; Tay, Yi Fen;<br>Klainin-Yobas, Piyanee      | Mental health literacy levels                                                                                          | 2018 Archives of Psychiatric<br>Nursing            | Author Keywords:                                     |
| Bray, F.<br>Bray, Freddie                                         | ☆ • 🖻      | D., Goeman; S., Conway; R.,<br>Norman; J., Morley; R., We   | Optimising Health Literacy and Access of Service Provision<br>to Community Dwelling Older People with Diabetes Receivi | 2016 Journal of Diabetes<br>Research               | URL:                                                 |
| Carmona, Richard H.<br>Center, M.M.                               | ☆ •        | Wittink, H; Oosterhaven, J                                  | Patient education and health literacy                                                                                  | 2018 Musculoskeletal Science<br>and Practice       | Add URL                                              |
| Center, Meilssa M.<br>Chen, Chiehfeng<br>Cleveland Garv           | Å ●        | Wittink, H.; Oosterhaven, J.                                | Patient education and health literacy                                                                                  | 2018 Musculoskeletal Science<br>and Practice       | Catalog IDs<br>ArXiv ID:                             |
| D., Goeman<br>Deane, F.P.                                         | * •        | Kuny, Terry; Cleveland, Gary                                | The Digital Library: Myths and Challenges                                                                              | 1998 IFLA Journal                                  | DOI: 10.1111/j.1525-1497.2006.00569.x                |
| Deeks, J.J. ×                                                     | * • 🛛      | Shieh, Carol; Halstead, Judith                              | Understanding the Impact of Health Literacy on Women 's                                                                | 2009 🗸                                             | ISSN: G08868734ttings to activate Windows.           |
| <b>T</b>                                                          |            |                                                             |                                                                                                    |                                                    |                                                      |
|                                                                   | <b>6</b> 3 |                                                             |                                                                                                    |                                                    | ق.ظ 12:11 فا (10 ـــــــــــــــــــــــــــــــــــ |
|                                                                   |            |                                                             |                                                                                                    |                                                    |                                                      |

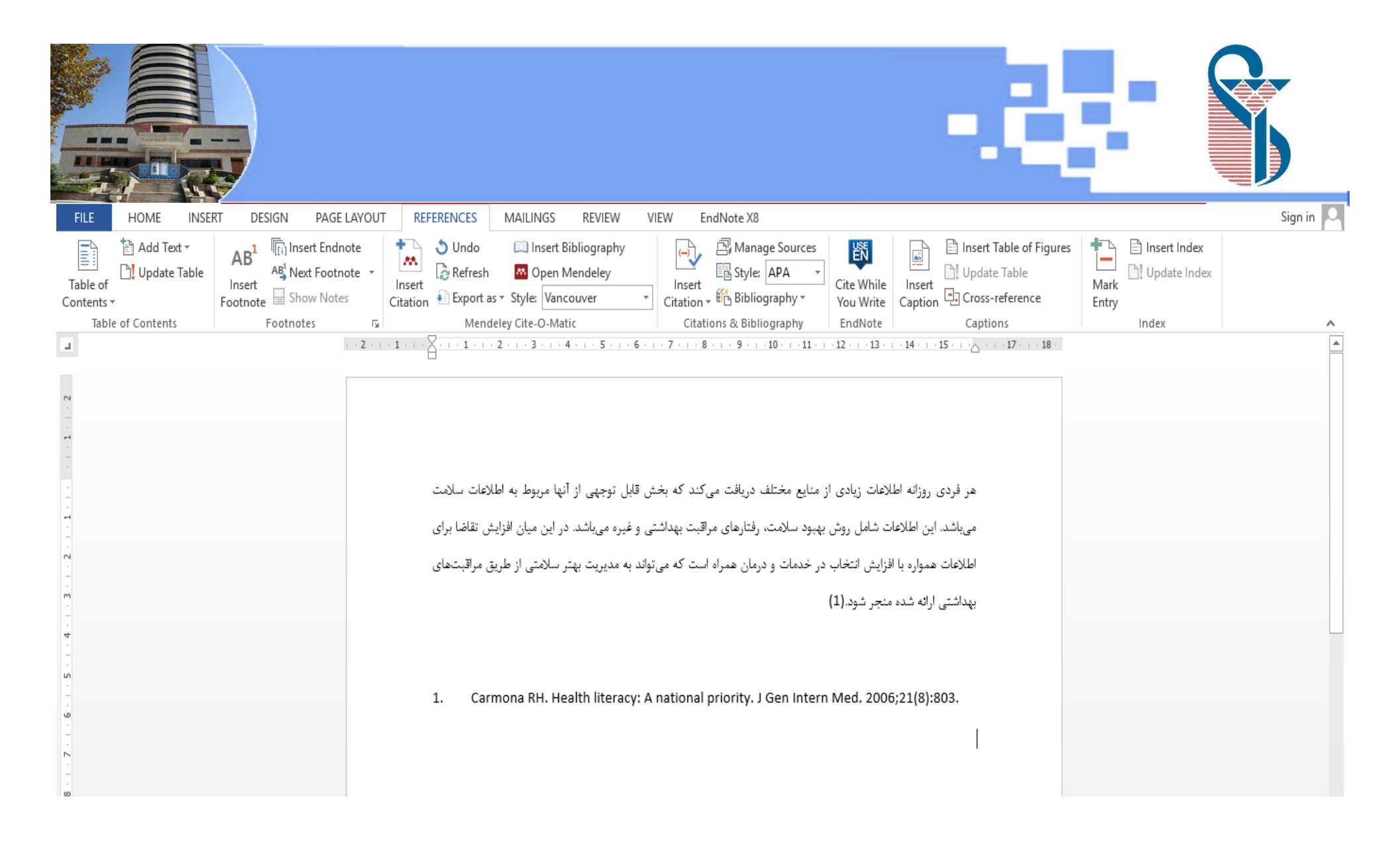

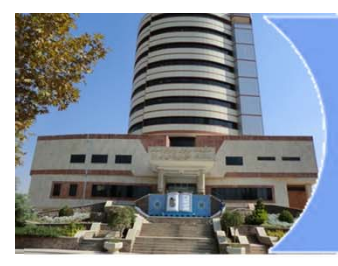

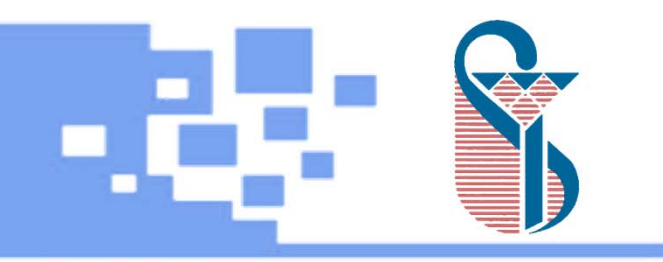

#### Thanks For Attention

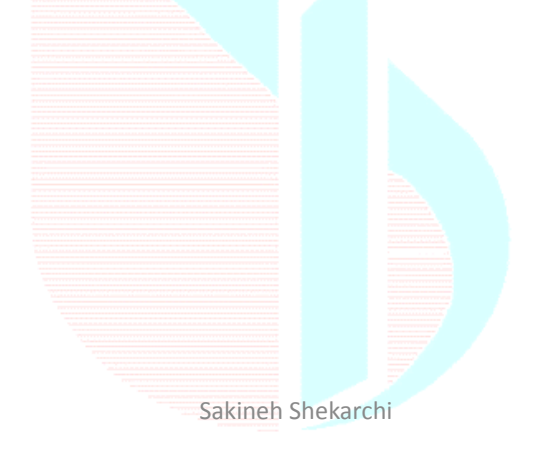

20/04/2019